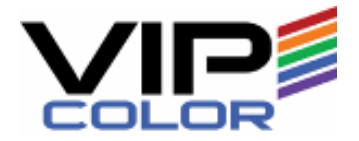

# VIPColor VP700 Drucker

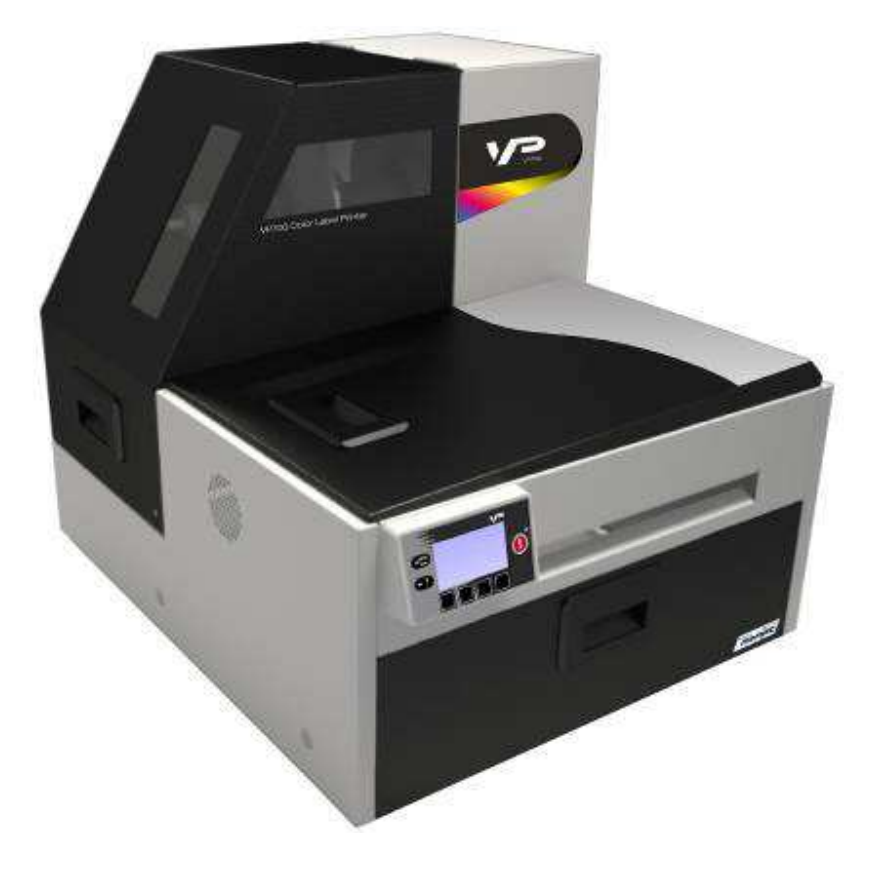

### Benutzerhandbuch

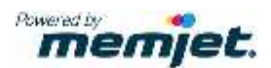

Copyright © 2013 VIPColor Technologies. Alle Rechte vorbehalten.

Ohne schriftliche Genehmigung von VIP Color darf dieses Dokument oder Auszüge davon nicht kopiert, vervielfälltigt oder in einer anderen Sprache übersetzt werden.

#### Warenzeichen

Firefox ist ein eingetragenes Warenzeichen der Mozilla Foundation. Intel und Intel Core sind eingetragene Warenzeichen der Intel Corporation in der U.S. und/oder anderen Länder.

Java und Oracle sind eingetragene Warenzeichen von Oracle und/oder deren verbundenen Unternehmen.

Microsoft, Windows, Windows Vista, und Windows Server sind eingetragene Warenzeichen von Microsoft Corporation in der U.S.A. und/oder anderen Ländern.

#### Edition

VSEA1-80002 VP700 Drucker Benutzerhandbuch Ausgabe 1. Juni 2013.

#### FCC

Dieses Gerät ist getestet und entspricht Abschnitt 15 der FCC-Regeln . Der Betrieb ist unter folgenden zwei Bedingungen zulässig: (1) Dieses Gerät darf keine störenden Interferenzen verursachen und (2) keine Interferenzen, die zu unerwünschtem Betrieb führen können.

### Sicherheitsvorschriften

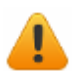

#### Stromschlaggefahr

Gerät nicht demontieren. Der Drucker hat keine Baugruppen, die vom Benutzer repariert werden sollten. Bei Desmontage entfallen unmittelbar sämtliche Garantie- und Gewährleistungsansprüche gegenüber dem Hersteller.

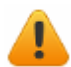

#### Brandgefahr

In der Nähe des Druckes dürfen keine äußeren Wärmequellen und entflammbare Substanzen vorhanden sein.

Schalten Sie den Drucker sofort aus und ziehen den Netzstecker wenn folgendes passiert:

- · Aus dem Drucker Rauch aufsteigt.
- Ein beißender Geruch aus dem Drucker kommt.
- Funken aus dem Drucker kommen.

Kontaktieren sie schnellstmöglich Ihren Lieferanten.

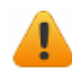

#### WARNHINWEIS: gefährliche bewegliche Teile

Halten sie die Finger und andere Körperteile fern vom Drucker.

#### Installation

- Stellen Sie den Drucker auf einen flachen geraden Untergrund.
   Der Drucker muss jederzeit waagerecht sein. Neigen des Druckers kann zu ungewollter Leckage von Tinte führen und die Leistung und die Druckqualität beeinflussen.
- Vermeiden Sie große Temperaturschwankungen.

Installieren Sie den Drucker an einem geschützten Ort und vermeide direktes Sonnenlicht, sowie offene Fenster oder einen Ort der extremen Temperaturschwankungen unterliegt.

#### Anschlussleistung

| Netzanschluss      | 100–240 VAC, 50/60 Hz, 3.6 A |
|--------------------|------------------------------|
| Betriebstemperatur | 15°C to 35°C                 |

- Benutzen Sie immer den Ein/ Aus Schalter am Bedienfeld um den Drucker auszuschalten. Jede andere Art des Abschaltens kann zu Schäden am Drucker führen.
- Nur das mitgelieferte Netzkabel verwenden. Die Benutzung eines andere Netzkabels oder einer anderen Anschlussleistung kann möglicherweise den Drucker beschädigen und verliert damit die Garantieleistung.

#### Nutzung des Druckers

- Eine ausreichende Ventilation des Druckers muß sichergestellt sein.
   Blockieren oder verschließen der Lüftungsöffnungen kann zur Überhitzung und Beschädigung des Druckers führen.
- Halten Sie schwere Gegenstände und Flüssigkeiten vom Drucker fern.
   Schwere Objekte können das Gehäuse verformen oder verkratzen und den Drucker beschädigen. Flüssigkeiten können die Oberflächen verfärben oder beschädigen, und falls die Flüssigkeit in den Drucker eindringt, kann dies zu irreparablen Schäden führen.
- Benutzen Sie nur autorisierte Verbrauchsmaterialien.

Es dürfen nur die von Memjet autorisierten Druckköpfe eingesetzt werden, jeder andere kann zu Schäden am Drucker führen und verliert damit die Garantieleistung. Die Verwendung von nicht zugelassener Tinte oder Tintenpatronen können Schäden am Drucker verursachen, was zum Erlöschen der Garantie führt.

• Papierstau muss sofort beseitigt werden.

Um jederzeit die einwandfreie Funktionsfähigkeit des Druckers zu gewährleisten, beheben Sie schnellstens jeden möglichen Papierstau oder jede andere auftretende Fehlermeldung.

 Bei unterschiedlichen Aufstellorten, benötigt der Drucker nach der Installation genügend Zeit um das thermische Gleichgewicht mit der Umgebung zu erlangen.

### Inhaltsverzeichniss

| Sicherheitsvorschriften                            | 3    |
|----------------------------------------------------|------|
| Vorbereitung des Druckers                          | 8    |
| Fehlerbehebung bei der Druckereinstellung          | 12   |
| Gewährleistungsregistrierung                       | 13   |
| Ändern des Sicherheitspasswortes(Administrator)    | 13   |
| Zusätzliche Netzwerkinformation                    | 14   |
| Falls der Drucker eine statische IP Addresse hat   | 14   |
| Falls sich die Verbindung zum Drucker geändert hat | 14   |
| Anwendung des Druckers                             | 15   |
| Komponenten des Druckers                           | 16   |
| Das Bedienfeld                                     | 17   |
| Auswahl der Sicherheitsstufe                       | 19   |
| Wahl der Etiketten.                                | 20   |
| Etiketten Drucken                                  | 23   |
| Ändern der standard Druckereinstellungen           | 23   |
| Auswahl des Etikettenmaterials                     | . 25 |
| Justierung des Ausdrucks                           | 26   |
| Drucken von randlosen (Full-Bleed) Etiketten       | 27   |
| Ausschalten des Druckers                           | 28   |
| Druckersicherheit (Administrator)                  | 30   |
| Software                                           | 32   |
| Integrierter Web Server (EWS)                      | 32   |
| Hilfswerkzeuge                                     | . 34 |

| Druckerwartung                                  | 35 |
|-------------------------------------------------|----|
| Richtlinien für die päventive Wartung           | 36 |
| Wechsen der Tintenpatronen                      | 37 |
| Reinigen des Druckkopfs                         | 38 |
| Wechseln des Druckkopfs                         | 39 |
| Öffnen und schließen der Druckeinheit           | 42 |
| Reinigen von Schnittresten von der Schneidezone | 44 |
| Reineigen des Sensor's                          | 45 |
| Wechseln der Schneide-Einheit                   | 46 |
| Wechseln der Servicestation                     | 50 |
| Wechseln des Wischerbaugruppe                   | 53 |
| Wechseln des Ventilator Filters                 | 55 |
| Wechseln des Druckfarbenaufnehmers              | 56 |

| Fehlerbehebung                                    | 57 |
|---------------------------------------------------|----|
| Fehlermeldungen                                   | 58 |
| Schlechte Druckqualität oder inkorrekte Ausdrucke | 60 |
| Andere Druckprobleme                              | 63 |
| Reinigung bei Papierstau                          | 64 |
| Reinigung der Tintendüsen                         | 64 |
| Einstellung der Empfindlichkeit des Sensors       | 66 |
| Anhang                                            | 67 |
| Systemanforderung                                 | 68 |
| Konfiguration am Bedienfeld                       | 70 |
| Spetzifikation der Druckerschnittstelle (GPIO)    | 73 |
| Allgemeine Vorschriften                           | 75 |

## Vorbereitung des Druckers

| Vorbereitung und aufstellen des Druckers         | 8  |
|--------------------------------------------------|----|
| Fehlerbehebung bei der Druckereinstellung        | 12 |
| Gewährleistungsregistrierung                     | 13 |
| Ändern des Sicherheitspasswortes (Administrator) | 13 |
| Zusätzliche Netzwerkinformation                  | 14 |

Stelle den Drucker auf einen flachen geraden Untergrund und vermeide direkte Sonneneinstrahlung (siehe Sicherheitsvorschriften auf Seite 3).

Stellen sie folgendes sicher:

- das ein Stromanschluss in der Nähe ist.
- das genügend Bewegungsraum am Drucker vorhanden ist. Die Etikettenabdeckung und die obere Druckerabdeckung sind nach oben zu öffnen. Die Etikettenrolle wird von der linken Seite des Druckers eingelegt.

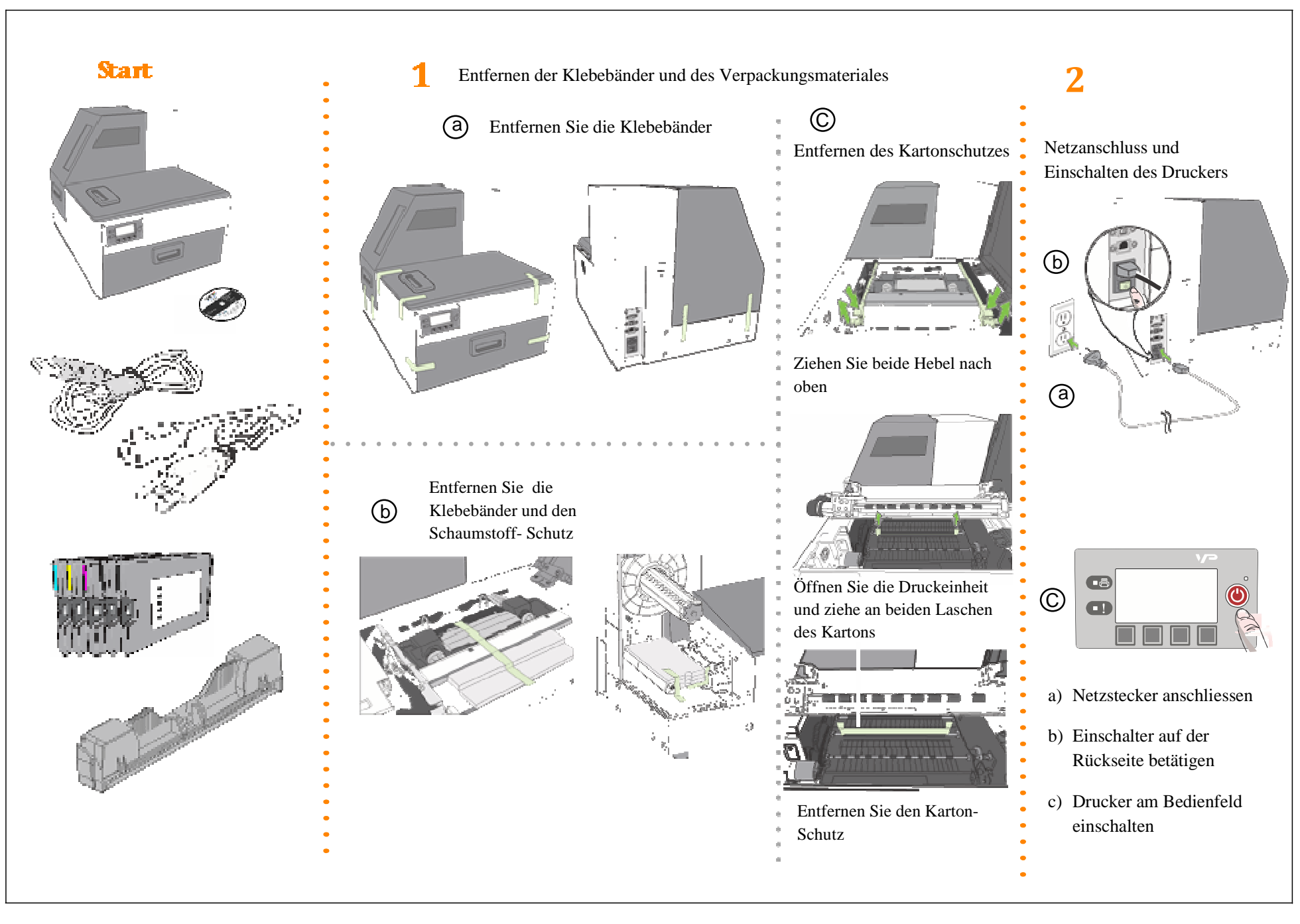

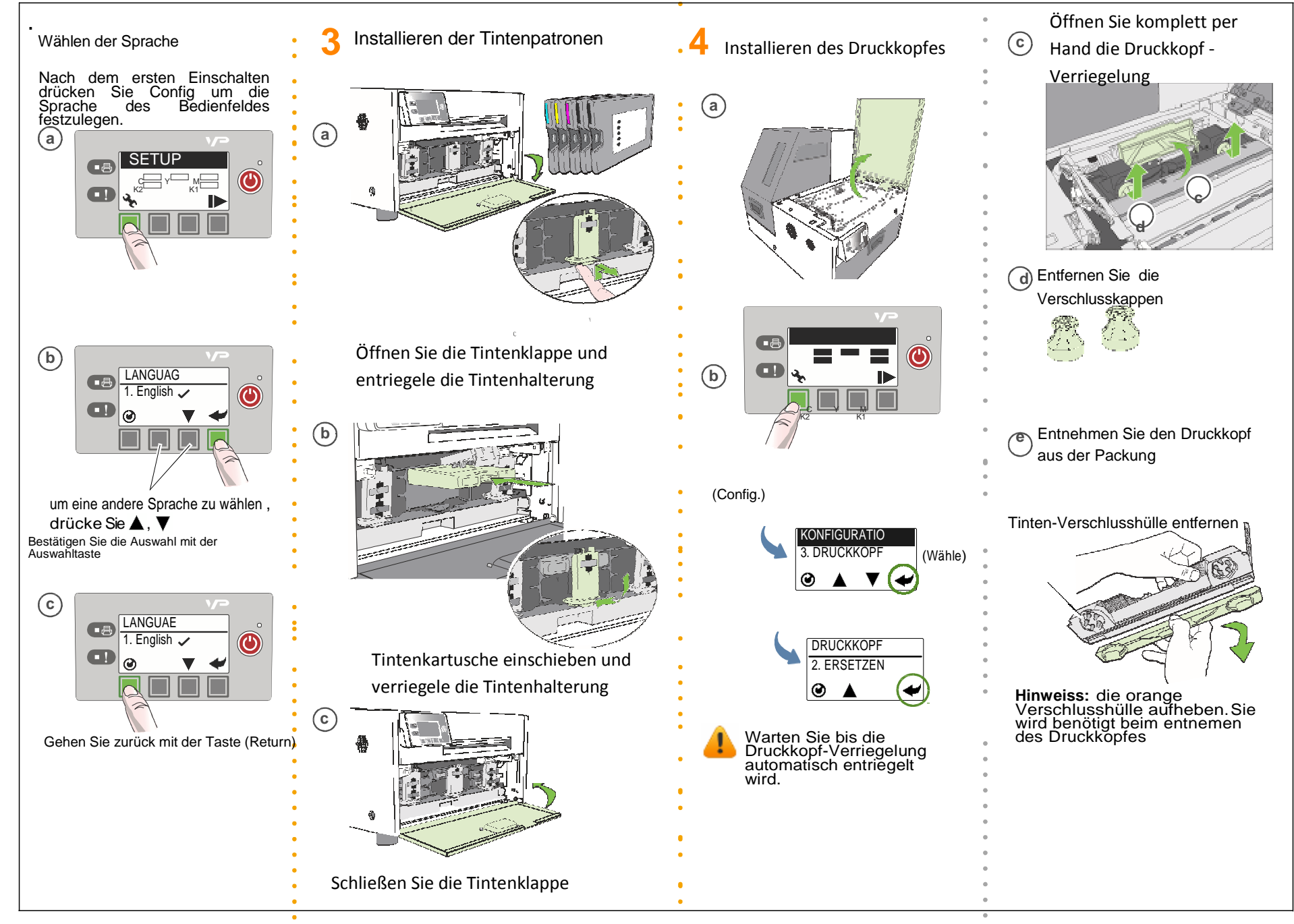

Vorbereitung und aufstellen des Druckers 10

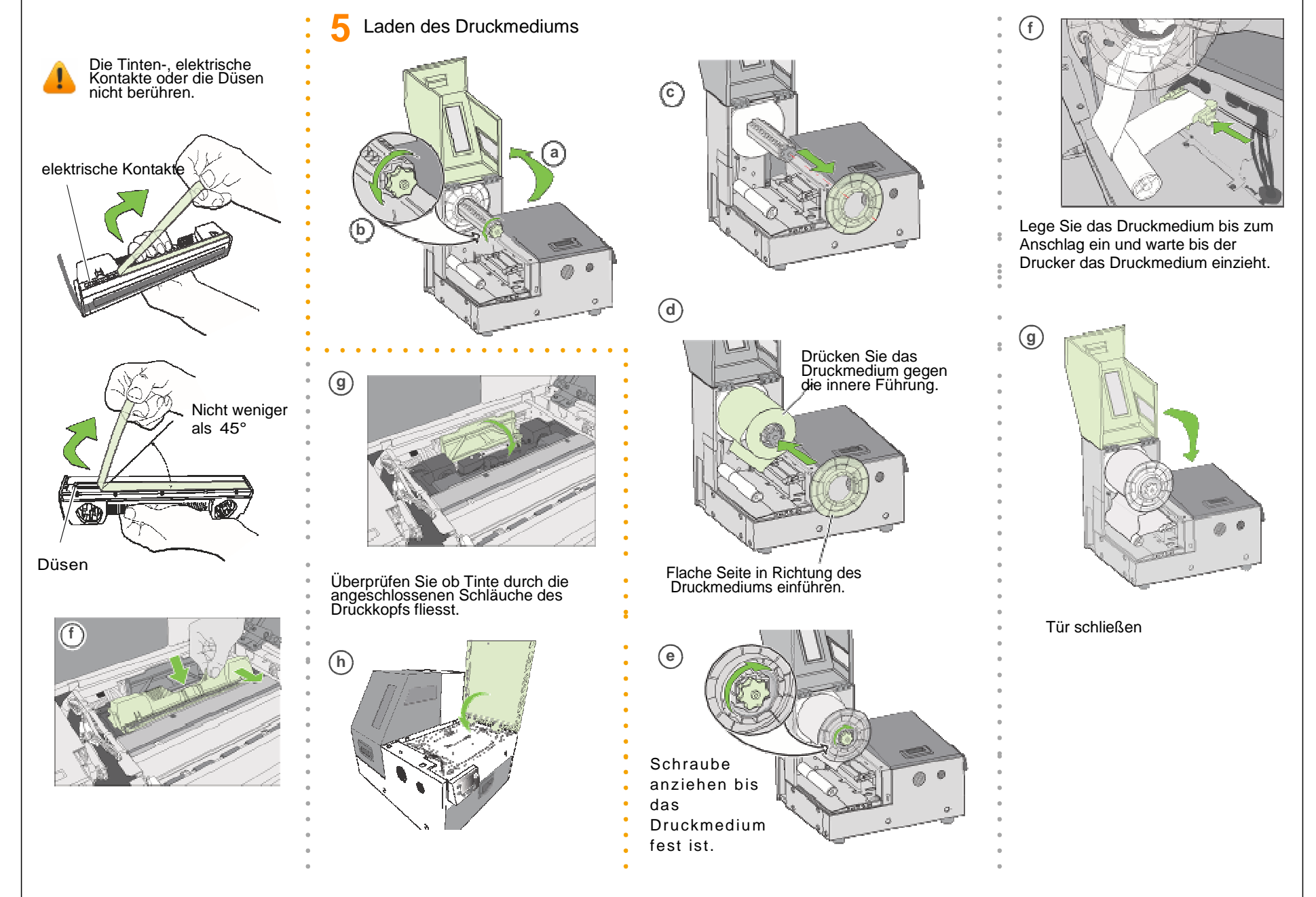

 $11\,$  Vorbereitung und aufstellen des Druckers

#### 6 Testausdruck

Laden Sie eine Etikettenrolle mit 100 mm x 100 mm oder grösser (Druckmarke, Etikettenlücke (GAP) oder Endlos-Etiketten). Falls Endlos-Etiketten benutzt werden, muss in der EWS Diagnostik-Seite das Druckmedium auf Endlos gesetzt werden.

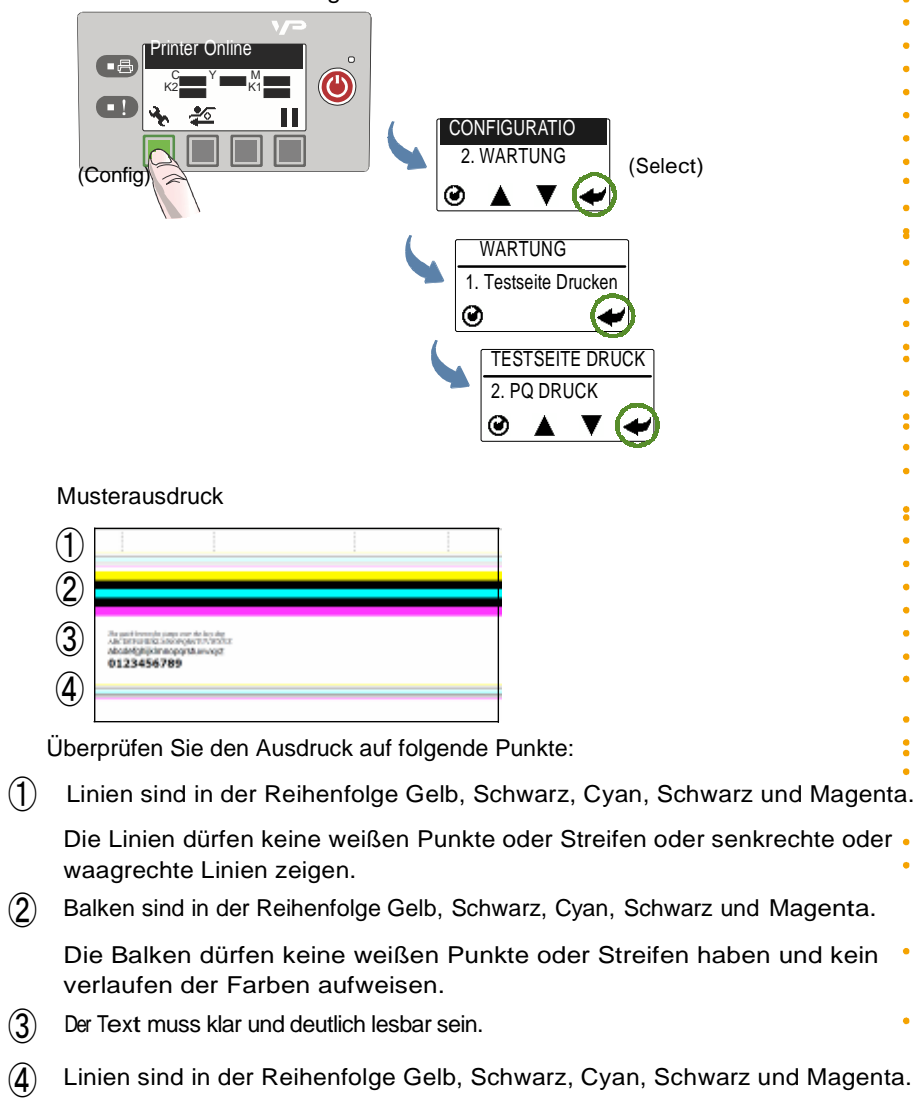

Die Linien dürfen keine weißen Punkte oder Streifen haben

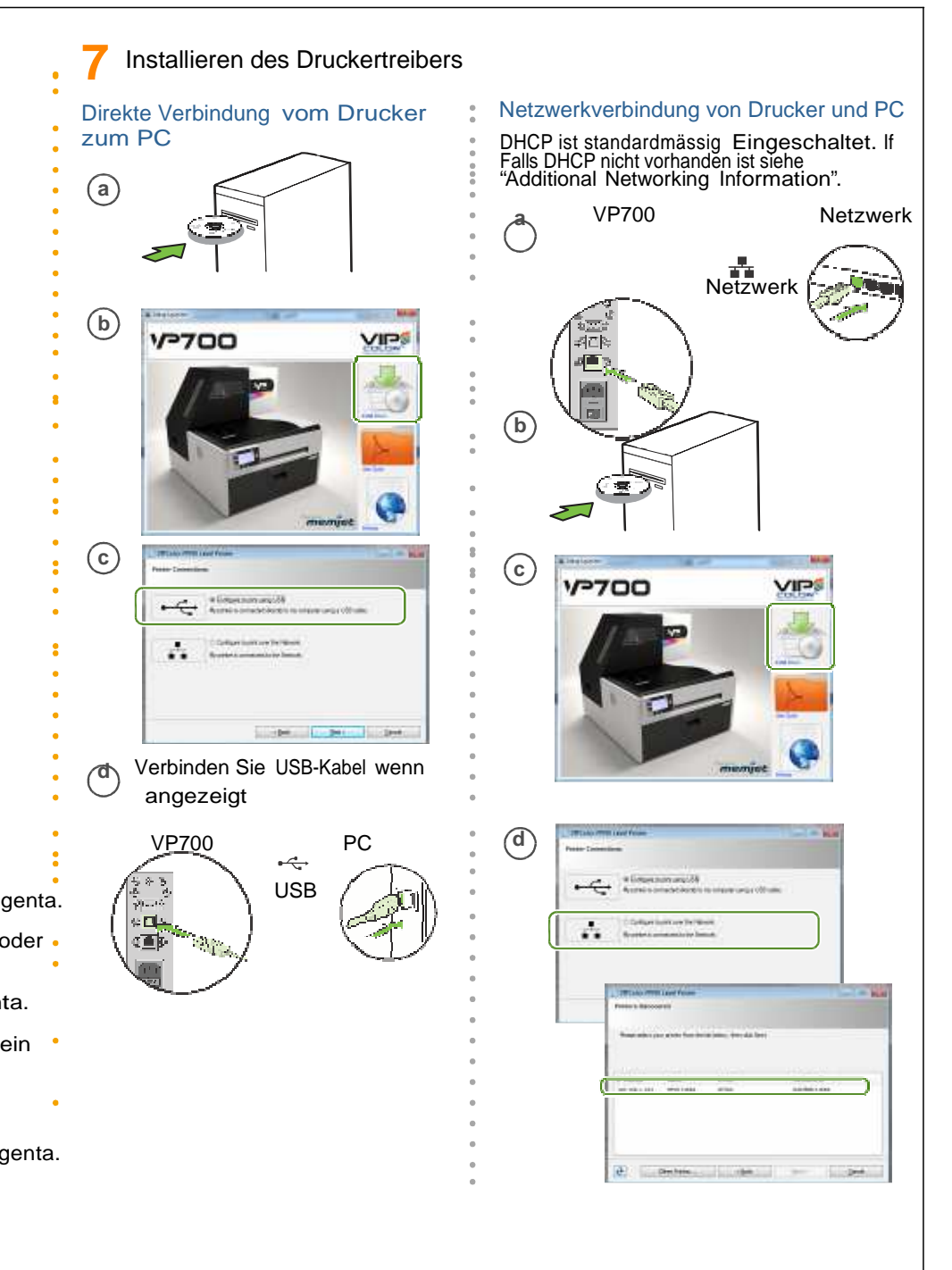

Vorbereitung und aufstellen des Druckers  $\,12$ 

### Fehlerbehebung bei der Drucker-Einstellung

Wenn **Mech Error 2** oder **Mech Error 3** während der Installation in der Anzeige erscheint, überprüfen Sie folgende Punkte:

| Mögliche Ursache                                          | Fehlerbehebung                                                                                                    |
|-----------------------------------------------------------|----------------------------------------------------------------------------------------------------|
| Service-Station klemmt.                                   | Überprüfen Sie ob der Karton-Schutz im Drucker entfernt wurde.                                                                                                    |
| Service-Station war<br>während des<br>Transportes geneigt | <ol> <li>Drucker ausschalten: Drücken Sie die Ein / Aus-Taste am<br/>Bedienfeld und bestätigen Sie durch drücken der Taste<br/>(Auswahl). Sobald das LCD Display erloschen ist, schalten Sie den<br/>Stromschalter auf der Rückseite des Druckers auf die Position aus.</li> </ol> |
|                                                           | 2. Öffnen Sie die Druckeinheit bis zur höchsten Position.                                                                                                    |
|                                                           | 3. Drehen Sie das Positionier-Zahnrad nach vorne um die Service-Station zu entnehmen.                                                                                                    |
|                                                           | <ol> <li>Legen Sie die Service Station wieder ein, und stellen sie sicher das<br/>sie gerade eingelegt ist.<br/>Überprüfen Sie die Ausrichtung: Die Druckkopfdichtung muss parallel<br/>zur Kante der Druckauflage sein.</li> </ol>                                                |
|                                                           | <ol> <li>Schieben Sie die Service Station mithilfe des Positionier-<br/>Zahnrades in den Drucker bis sie komplett im Drucker ist.</li> </ol>                                                                                                    |
|                                                           | 6. Schließen Sie die Druckeinheit und schalten Sie den Drucker ein.                                                                                                    |
|                                                           | Positionier Zahnrad      Output       Output       Diruckauflage          Diruckkopfdichtung                                                                                                    |

### Gewährleistungsregistrierung

 Wählen Sie im Windows Start Menu, Alle Programe > VIPColor > VIPColor VP700 Label Printer > Warranty Registration.

Sie werden auf die Webseite zur Registrierung der Garantie weitergeleitet.

2. Zur Registrierung folgen sie den Anweisungen auf der Webseite.

### Ändern des Sicherheitspasswortes (Administrator)

Sobald der Drucker eingerichtet wurde, sollte der Administrator das Sicherheitspasswort an dem integrierten Web Server ändern. (EWS).

- Wählen Sie im Windows Start menu, Alle Programe > VIPColor > VIPColor VP700 Label Printer > Toolbox.
- 2. Klicken Sie auf **VIPColor VP700 Label Printer** um den Standard WEB Browser zu starten und öffne den internen Web-Server des Druckers.
- 3. Klicken Sie auf Login und geben Sie das Standard-Passwort 123 ein.
- 4. Klicken Sie auf **Security Setup** um das Passwort für den internen Webserver (EWS) und für das Bedienfeld zu ändern. (Auslieferungs Password **123**).

Für weitere Informationen schauen Sie unter Änderung der Sicherheitsstufe (Administrator) auf Seite 30 und den Informationen über die Sicherheit am Drucker und dem internen Web Server (Embedded Web Server EWS) auf Seite 32 unter EWS.

#### Einstellung des Datums und der Uhrzeit

Der interne Web Server syncronisiert sich mit dem Host Computer und übernimmt das Datum und die Zeit. Diese Option ist unter **Advanced Settings** zu finden.

### Zusätzliche Netzwerkinformation

#### Wenn der Drucker eine statische IP Adresse hat

DHCP ist standardmäßig aktiv. Falls DHCP nicht vorhanden ist und der Drucker über eine statische IP Adresse angesprochen werden soll, geben Sie die Adresse über das Bedienfeld vor der installation des Druckertreibers ein.

1. Drücke 🔆 (Config) am Bedienfeld um zum Konfigurations-Menu zu gelangen.

2. Sicherheitsebene 2 wird benötigt um die Netzwerkeinstellungen zu ändern. (siehe unter Auswahl des Sicherheitsniveaus auf Seite 19).

3. Blättere zu NETZWERK um Änderungen vorzunehmern:

DHCP Einstellung Wechsel zu Manuel.

IP Einstellung Eingabe der statischen IP Adresse für den Drucker.

- Static IP
- Subnet Mask
- Gateway
- WINS Server
- a. Drücke 🔶 und 🗕 um jede Zahl einzustellen (0 to 9).
- b. Drücke 🗲 um auf die nächste Zahl zu gelangen.
- 4. Verbinden Sie den Drucker mit dem Netzwerk.
- 5. Legen Sie die Setup-Diskette in den PC und fahren Sie fort mit der Installation des Netzwerkdruckers.

### Falls sich die Einstellung für den Drucker geändert hat.

Falls der Drucker über ein USB Kabel eingerichtet wurde und später über ein Netzwerk angesprochen wird (oder umgekehrt), muss der Druckertreiber nochmals installiert werden.

- a)Network Verbinde den Drucker mit dem Netzwerk.
   b) USB Den Drucker noch <u>nicht</u> mit dem PC verbinden. Sie werden während der Treiber installation aufgefordert den Drucker zu verbinden.
- 2. Lege die Drucker CD in das PC Laufwerk ein und wähle die Option **Neuer Drucker einfügen**.
- 3. Folge den Anweisungen und vervollständige die Installation.

Kapitel 2

## Handhabung des Druckes

| Teile des Druckers                                | 16 |
|---------------------------------------------------|----|
| Auswahl des Druckmediums                          | 20 |
| Etiketten ausdrucken                              | 23 |
| Randloser Etikettendruck (Full-Bleed)             | 27 |
| Ausschalten des Druckers                          | 28 |
| Sicherheitseinstellung am Drucker (Administrator) | 30 |
| Software                                          | 32 |
|                                                   |    |

### Teile des Druckers

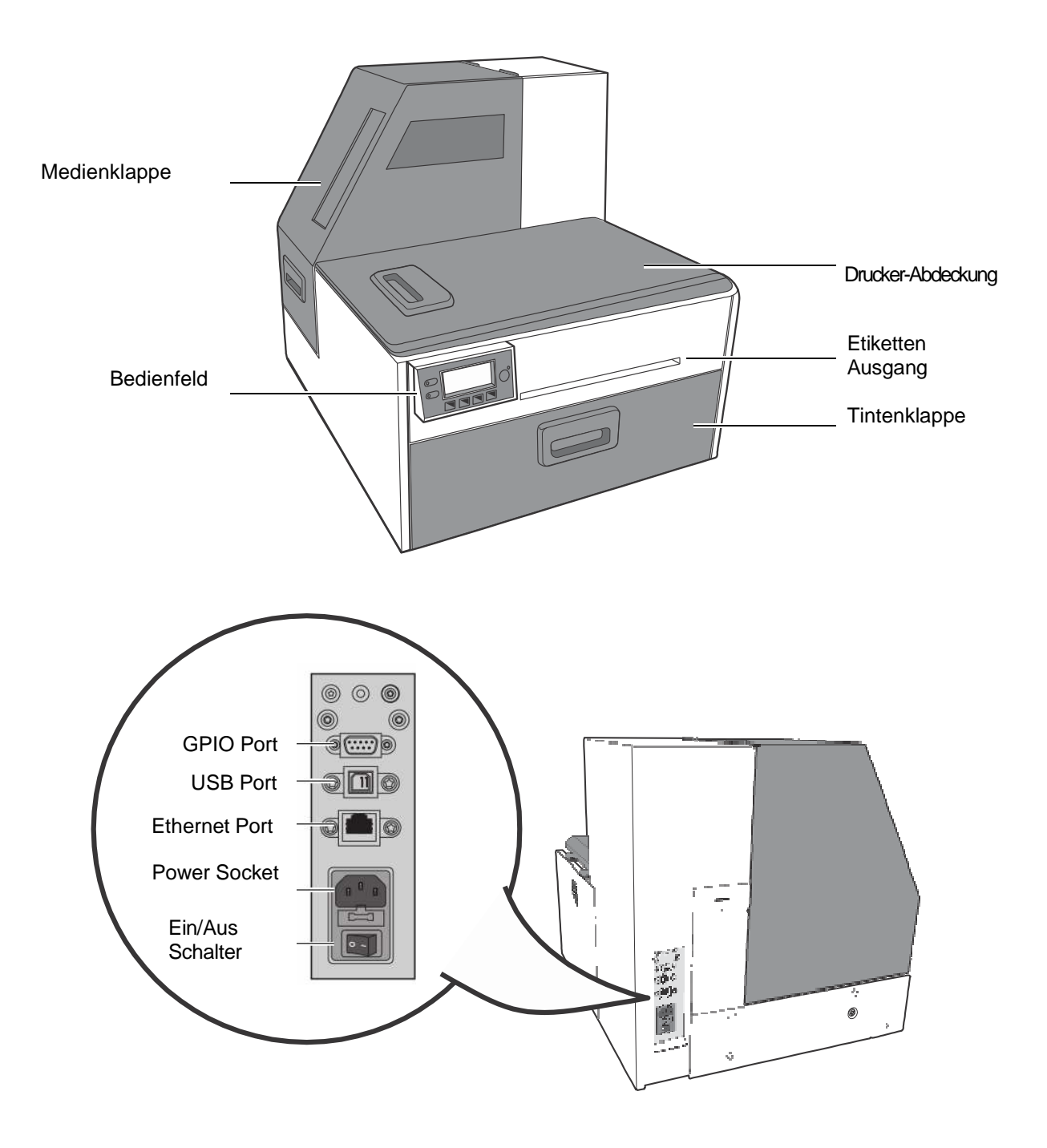

### **Das Bedienfeld**

Der Drucker ist bereit zu Drucken wenn in der Anzeige Drucker Online erscheint. Die Daten und die Status LED zusammen mit einer zusätzlichen Information zeigen den Status des Druckers und informieren über mögliche Probleme. (Tabele 1).

Das Bedienfeld zeigt die ungefähre Tintenmenge der Druckerkartuschen. In der unteren Abbildung ist der gelbe Tintenstand (Y) zwischen 25 und 50 %.

Die Abbildungen über den Bedientasten beschreiben deren Funktion, und wechseln je nachdem, in welchem Menu man sich befindet. (Siehe Tabelle 2).

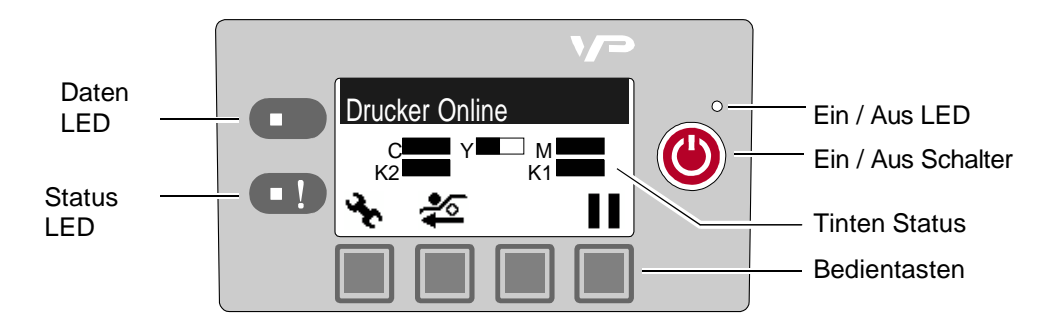

| Tabelle 1 Dru | cker LEDs |
|---------------|-----------|
|---------------|-----------|

| LED        | Beschreibung                                                                                                    |
|------------|----------------------------------------------------------------------------------------------------|
| Daten LED  |                                                                                                    |
| Blinkt     | Drucker erhält Daten vom PC.                                                                                                    |
| AN         | Es sind noch Druckaufträge im Speicher.                                                                                                    |
| Status LED |                                                                                                    |
| Blinkt     | <ul> <li>Service des Druckkopfs ist aktive oder</li> <li>ein anderer Service wird benötigt. (Siehe<br/>Fehlermeldungen auf Seite 58.)</li> </ul> |
| AN         | <ul> <li>Ein Fehler ist aufgetreten; im Bedienfeld<br/>erscheint eine Information<br/>(Siehe Fehlermeldungen auf Seite 58.)</li> </ul>           |

Die Abbildungen über den Bedientasten beschreiben deren Funktion (Tabelle 2).

• Wenn der Drucker online ist , Drücken Sie 🔧 (Config) um zum Konfigurations-Menu zu gelangen.

Die Optionen ist auf Seite 70 unter Einstelloptionen am Bedienfeld beschrieben.

- Drücken Sie die ▲ und ▼ Taste um im Menu zu Blättern.
- Drücken Sie die (Auswahl) Taste um eine Option auszuwählen oder einen Auswahl zu treffen.

- Drücken Sie 🕑 (Return) um zurück zum vorherigen Menu zu gelangen.

| Tabelle 2 | Tastenbelegunmg |
|-----------|-----------------|
|-----------|-----------------|

| Function            | Description                                                                                                    |
|---------------------|----------------------------------------------------------------------------------------------------|
| 🔸 Konfiguration     | Zugang zum Konfigurationsmenu.                                                                                                    |
| ▲ Auf, ▼AB          | Wechselt zu den verschiedenen Menu-Optionen.                                                                                                    |
| Huswahl Bestätigung | Auswahl eines Menus oder Bestätigung der Auswahl                                                                                                    |
| OZurück             | Zurück zum vorherigen Menu                                                                                                    |
| Papier Auswurf      | Auswurf des Etikettenpapiers.                                                                                                    |
| Pause, Weiter       | Pause oder Weiterdrucken.<br>Druckt man Roll to Roll,hällt der Drucker für 10<br>Sekunden an, danach druckt er die nächste Seite und<br>hällt wieder für 10 Sekunden an. |
| <b>⊘</b> Abbrech    | Druckvorgang abbrechen.                                                                                                    |

#### Auswahl des Sicherheitsniveaus

Im Auslieferungszustand ist das Sicherheitsniveau (Level) 0 (Anwender) voreingestellt, damit sind einige Druckparameter nicht veränderbar. Um die gesperten Parameter zu verändern, muss das Sicherheitsniveau 1 (Administrator) mit dem zugehörigen Sicherheits-Passwort eingegeben werden.

Sicherheitsniveau 2 gibt alle Einstellmöglichkeiten frei. (Voller Administratorenzugriff)

- 1. Wählen Sie am Bedienfeld
- 🔆 (Config) □ SETUP □ SICHERHEIT □ Stufe 1 oder Stufe 2
- 2. Geben Sie das 3-digit lange Passwortein.

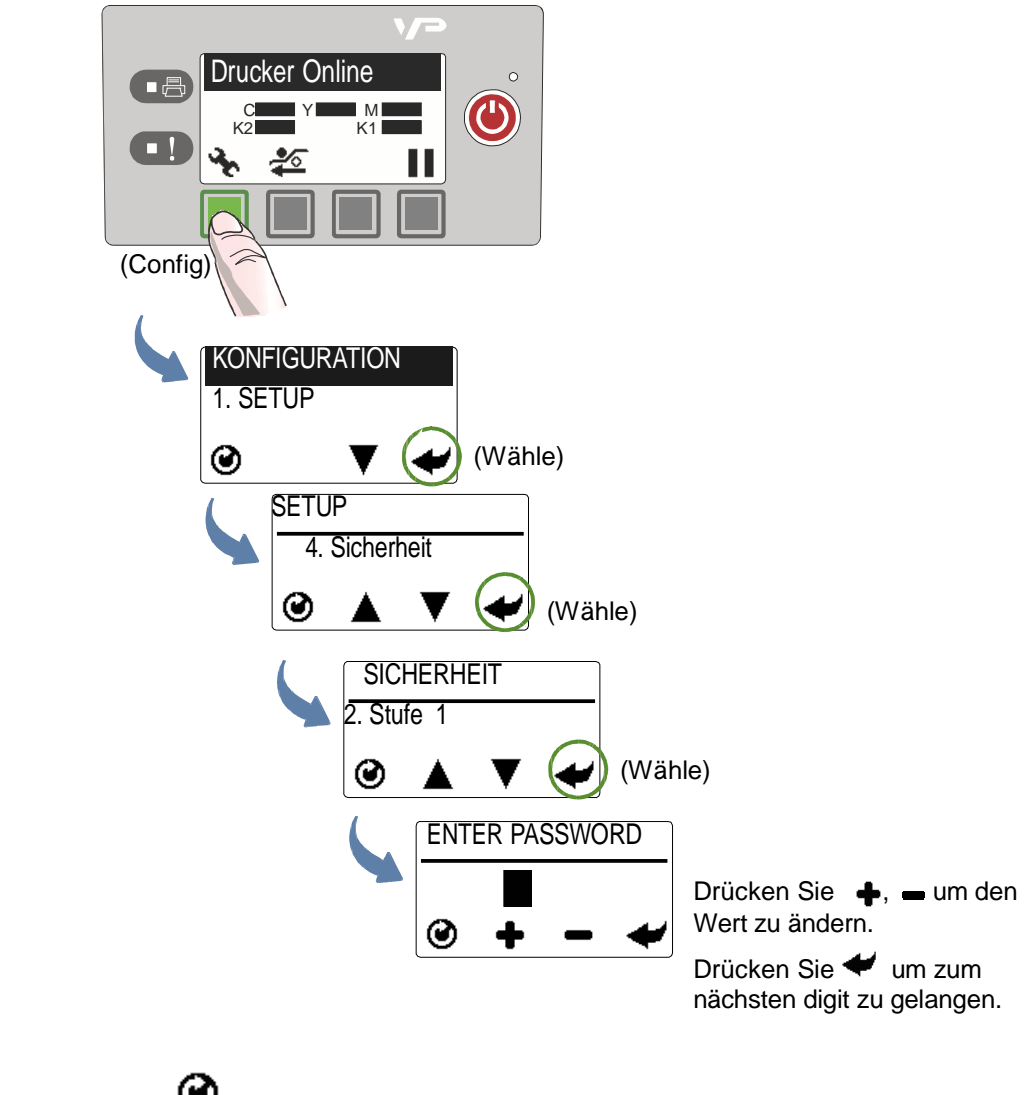

3. Drücke Sie 🕑 um zum Hauptmenu zürückzukehren

### Auswahl des Etikettenmaterials

Stellen Sie sicher dass das Etikettenmaterial für Tintenstrahldruck geeignet ist und die Vorgaben der Tabelle 3 erfüllt. Führen sie immer zur Überprüfung der Qualität einen Testausdruck durch. Um die Kompatibilität des Druckmaterials zu testen, drucken Sie die Barcode Testseite aus.

| Papier Typ und Abmessungen |                                                                                                    |  |
|----------------------------|----------------------------------------------------------------------------------------------------|--|
| Papier Typ                 | Glänzend, leicht glänzend, matt, transparent.                                                       |  |
| Etikettenbreite            | 2.0" to 8.5" (50.8 mm to 215.9 mm)                                                                  |  |
| Etikettenlänge             | Endlos/Rolle auf Rolle: Maximal 40" (1.016 m)<br>Drucken schneiden/anhalten: Maximal 8" (203.2mm)   |  |
| Etikettendicke             | Maximal 0.01" (0.3 mm) (inclusive Trägermaterial)<br>Minimal 0.005" (0.13 mm)                       |  |
| Rollenkern                 | 3" (76.2 mm)                                                                                        |  |
| Rollendurchmesser          | Maximum 8" (203.2 mm)                                                                               |  |
| Druckmodus und Erkennung   |                                                                                                    |  |
| Druckmodus                 | <ul><li>Endlos Rolle auf Rolle</li><li>Drucken und schneiden</li><li>Drucken und anhalten</li></ul> |  |
| Erkennung                  | <ul><li>Gap</li><li>Endlos</li><li>Druckmarke</li></ul>                                             |  |

#### Tabelle 3 Etikettenspezifikation

#### Figure 1 Etikettenrolle

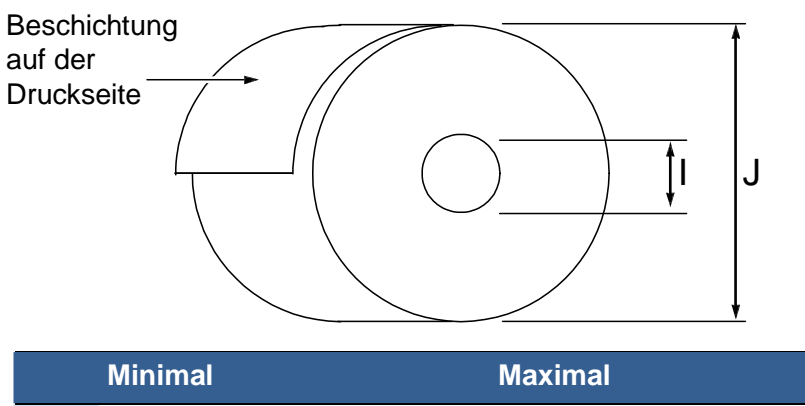

|   | Minimal                  | Maximal                  |  |  |
|---|--------------------------|--------------------------|--|--|
| I | 3.0" (76.0 mm) Kernrolle | 3.0" (76.0 mm) Kernrolle |  |  |
| J | N/A                      | bis zu 8.0" (203.0 mm)   |  |  |

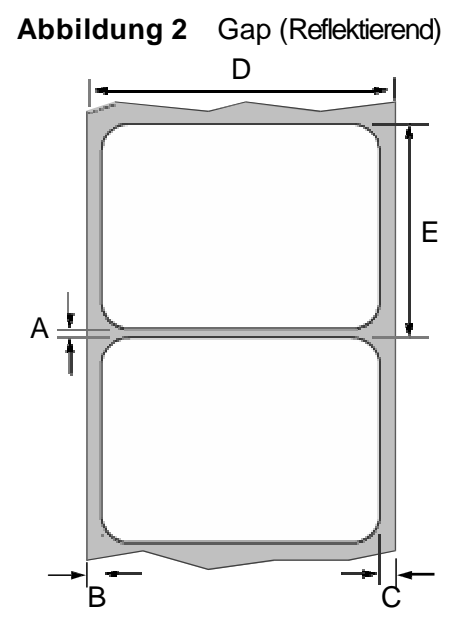

|   | Minimal        | Maximal           |
|---|----------------|-------------------|
| А | 0.125"(3.0 mm) | 0.3" (8.0 mm)     |
| В | 0.0            | 2.0" (50.8 mm)    |
| С | 0.0            | N/A               |
| D | 2.0" (50.8 mm) | 8.5" (216.0 mm)   |
| E | 2.0" (50.8 mm) | 40.0" (1016.0 mm) |

Abbildung 3 Druckmarke (Reflectierend)

Rückseite der Etiketten

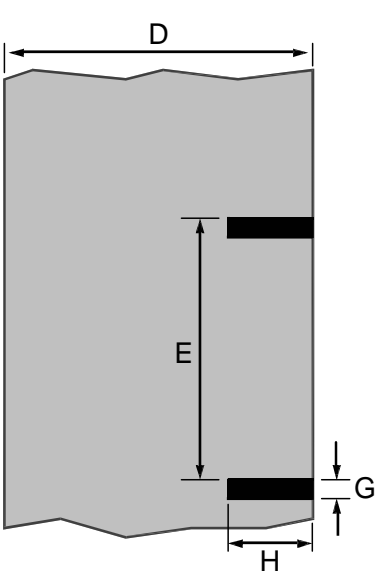

|   | Minimal         | Maximal           |
|---|-----------------|-------------------|
| D | 2.0" (50.8 mm)  | 8.5" (216.0 mm)   |
| Е | 2.0" (50.8 mm)  | 40.0" (1016.0 mm) |
| Н | 1.0" (25.4 mm)  | 8.5" (216.0 mm)   |
| G | 0.125" (3.0 mm) | 0.3" (8.0 mm)     |

#### Ausdruck der Testseite

Legen Sie Etiketten von 100mm \* 100 mm (4" x 4") oder länger ein (mit gap oder endlos).

1. Wählen Sie am Bedienfeld 🔆 (Config) □ MAINTENANCE □ PRINT TEST PAGE □ Barcodes.

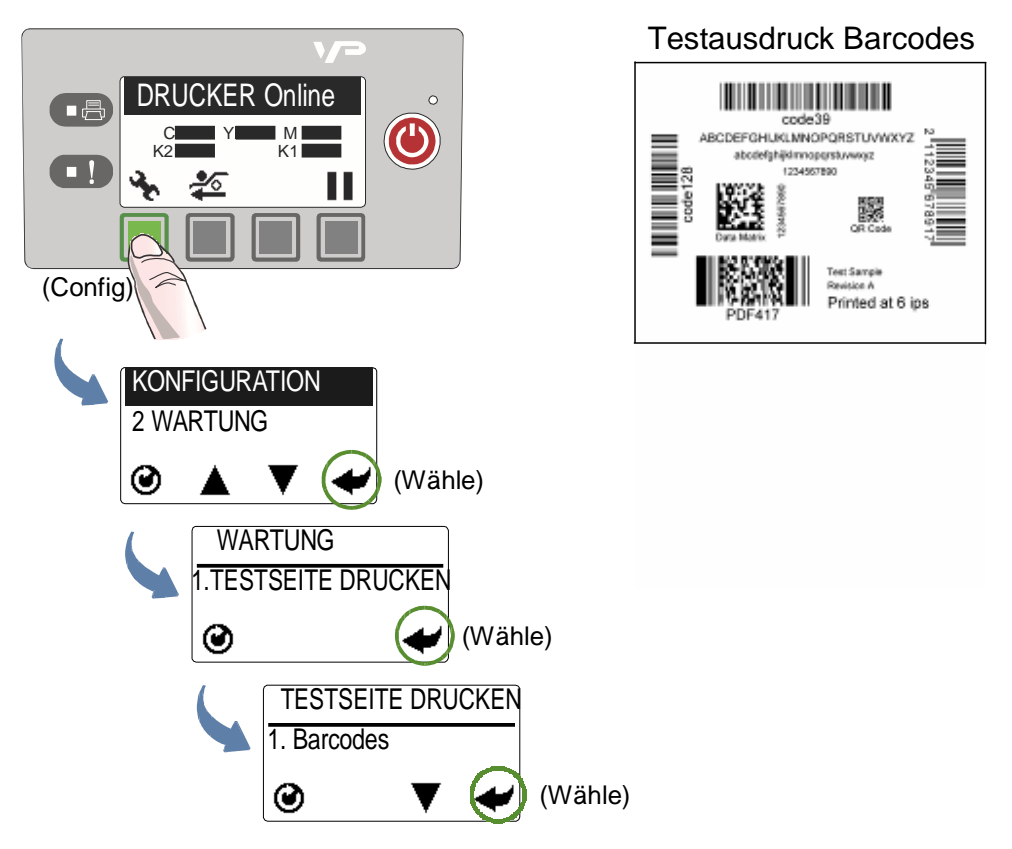

- 2. Überprüfen Sie folgende Punkte auf der Testseite:
  - Die Etikette ist in Schwarz, es darf keine Farbe sichtbar sein.
  - Der Text muss gut lesbar sein.
  - Der Barcode muss erkannt werden.
  - Keine verwischen der Tinte, mischen der Farben oder Streifen dürfen vorhanden sein.

### Etikettendruck

Wird im Bedienfeld Drucker Online angezeigt ist der Drucker druckbereit.

- 1. Wählen Sie in dem PC Etikettenprogramm den Befehl drucken.
- 2. Wählen Sie den Drucker und gehen im **Setup** Menu auf **Eigenschaften** oder vergleichbaren Button.

Die angezeigten Werte sind die Standard-Einstellungen des Druckertreibers.

- 3. Ändern Sie die Werte falls nötig.
- **NOTE:** Stellen Sie sicher das die Etikettendaten dem eingelegten Etikettenpapier entspricht. (z.B. Etikettenmasse)
- 4. Drucken Sie das Dokument.

Änderungen in den Einstellungen sind nur für den aktuellen Druckauftrag gültig. Nach schließen des Etikettenprogramms können die Einstellungen verloren gehen. Falls die Änderungen für alle Druckaufträge als Standard übernommen werden sollen, müssen sie im Druckertreiber geändert werden.

### Ändern der Standardwerte im Druckertreiber

Anzeigen und ändern der Standardwerte:

- 1. Vom Windows Start Menü, wählen Sie Devices und Drucker<sup>1</sup>.
- 2. Rechter Mausklick auf den Drucker, und wähle Drucker Eigenschaften (**Printing preferences)**.

Die Druckereigenschaften bestehen aus drei Fenster wie gezeigt in Abbildung 4.

3. Änderen Sie die Werte und drücke **OK** zum Speichern

<sup>1.</sup> Für Windows 7. Für andere Windows Versionen können die Schritte anderst sein.

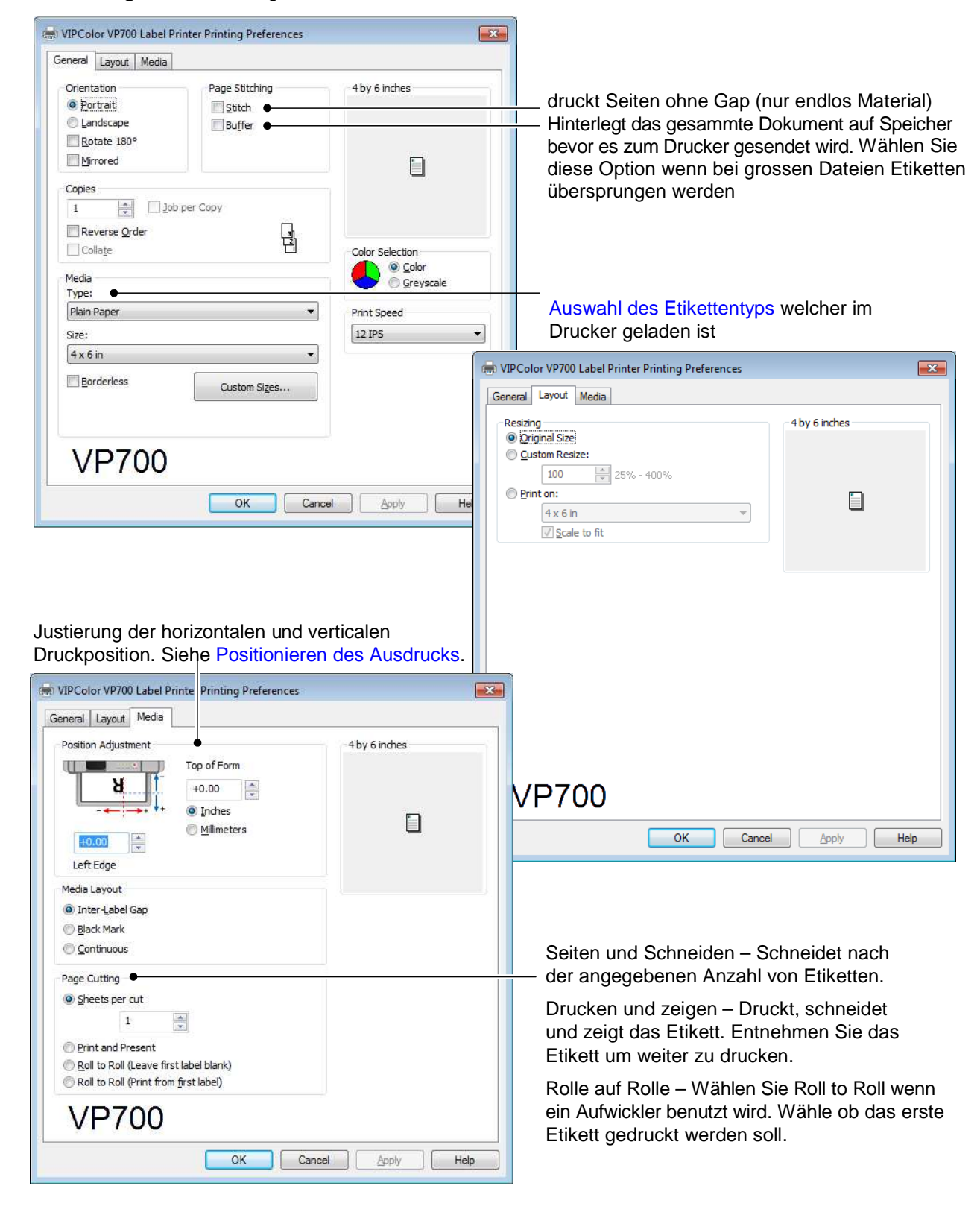

#### Abbildung 4 Druckereigenschaften

### Auswahl des Papiertyps

Wählen Sie den Papiertype der dem zu druckenden Etikett am nähesten kommt. Dadurch erreicht man im Normalfall das beste Druckergebniss.

| Wähle folgendes:              | Wenn sie drucken auf:                                                                              |
|-------------------------------|----------------------------------------------------------------------------------------------------|
| Plain Paper                   | Rohpapier (unbeschichtet) Papier und Etiketten.                                                    |
| Matte Coated Label            | Matt beschichtete Etiketten.                                                                       |
| Premium Matte Coated<br>Label | Matt beschichtete Etiketten. Diese Option benutzt mehr Tinte für intensivere Farben.               |
| Glossy Label                  | Glänzende Etiketten. Diese Option optimiert die<br>Druckqualität und die Trocknungszeit der Tinte. |
| Premium Gloss Label           | Glänzende Etiketten. Diese Option benutzt mehr<br>Tinte für intensivere Farben.                    |

### Justierung des Ausdruckes

Vor dem Starten des Druckauftrages sollten einige Etiketten zur Überprüfung ausgedruckt werden. Wenn der Ausdruck nicht zentrisch ist, justieren Sie den oberen und linken Rand im Druckertreiber.

Ein positiver Wert verringert den oberen und linken Randabstand. Ein negativer Wert vergrößert den oberen und linken Randabstand.

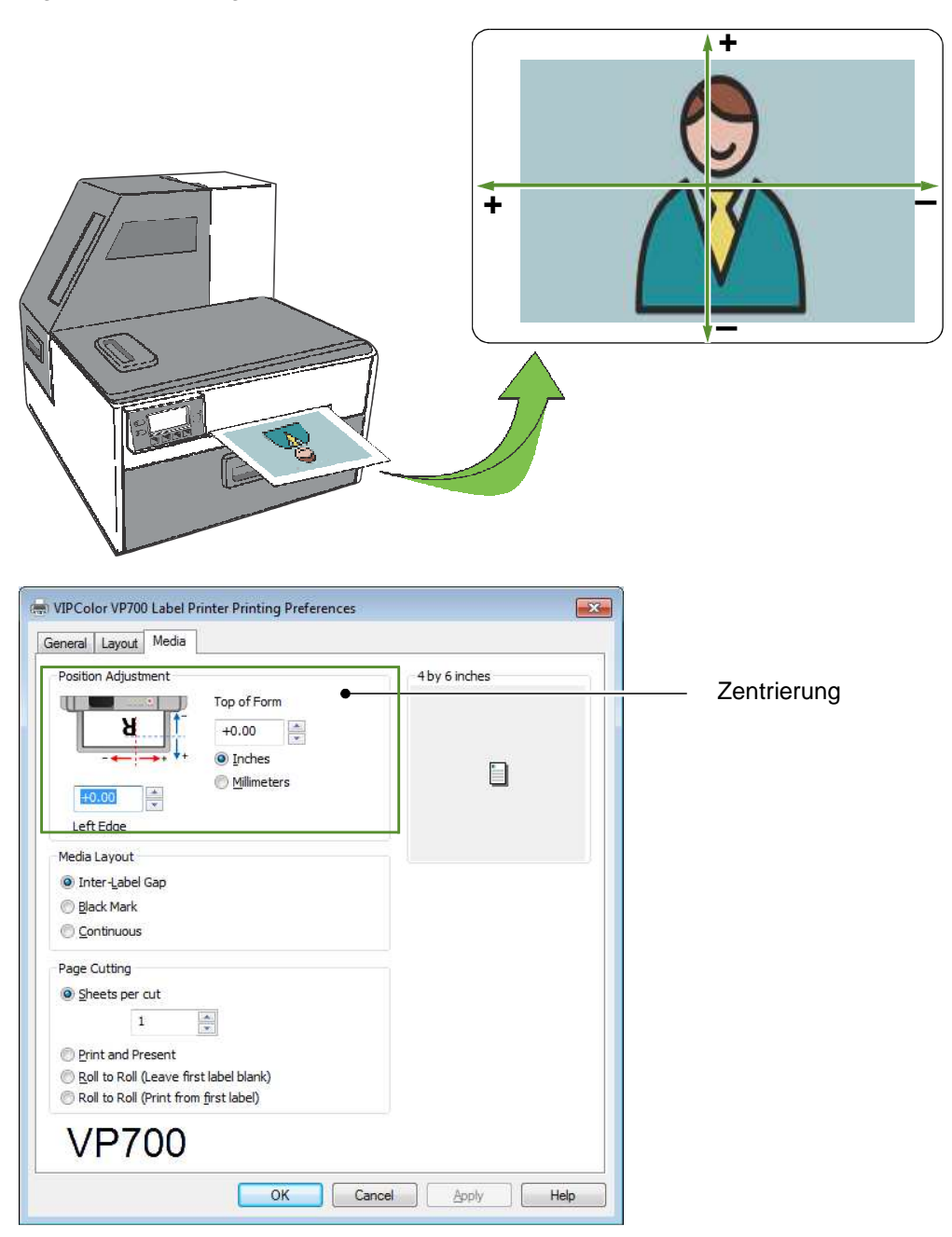

### Drucken von Randlosen (Full-Bleed) Etiketten

Die übliche Herangehensweise um einen randlosen Ausdruck zu erreichen ist ein minimal größeres Etikett im Druckertreiber einzustellen als wirklich vorhandene ist. Danach justiere den Ausdruck auf dem Etikett. Falls immer noch ein Rand vorhanden ist muss in der Treibereinstellung die Etikettengröße um den Randabstand vergrößert werden. Folgend wird die Justierung am Drucker VP700<sup>1</sup> beschrieben.

Folgendes ist zu beachten .:

- Diese Methode benötigt fine-tuning für die Druckposition, Was sehr schwierig wird wenn der Spalt zwischen den Etiketten sehr klein ist. . z.B. 3 mm (0.1").
- Bei der maximale Etikettenbreite von 215 mm (8.5") wird es sehr schwierig randlose Etiketten zu Drucken. Diese Methode funktioniert nur wenn die Etiketten schmaler als 215.9 mm (8.5") sind.
- Drucken Sie mit 6 IPS (inch pro sec) da es bei 12 IPS zum Überspringen von Etiketten kommen kann.

#### Justierung des randlosen Drucks

- In der Seite General des Druckertreibers (Abbildung 4), rufe Custom Sizes auf um die Seite grösser als das Etikett einzustellen.
   Stelle die Druckgeschwindigkeit Print Speed auf 6 IPS.
- 2. Drucke einige Muster um die Druckposition zu überprüfen. Für die Feinjustierung benutze das Bedienfeld des Druckers:

(Config) = ADJUST OFFSET = Top of Form/Bottom of Form/Left Edge

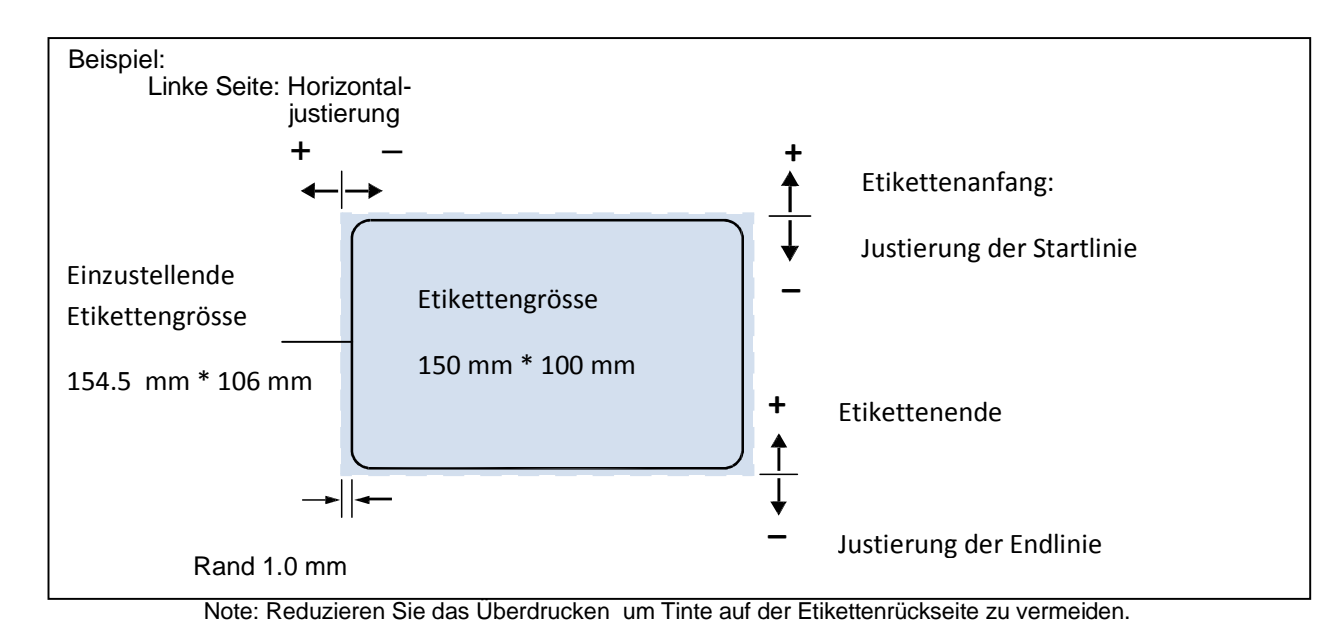

1. Bevorzugt wie beschrieben vorgehen. Anstelle der randlos Option im Druckertreiber, was

möglicherweise zu Verzerrungen im Ausdruck führen kann.

### Ausschalten des Druckers

Benutzen Sie immer zuerst den Ein/Ausschalter am Bedienfeld .

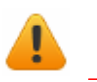

Wird der Drucker in einer anderen Weise ausgeschaltet, kann dies zu Schäden am Drucker führen.

1. Drücken Sie die Ein/Aus Taste am Bedienfeld, danach drücken Sie die Taste 🛹 (Auswahl) zur Bestätigung .

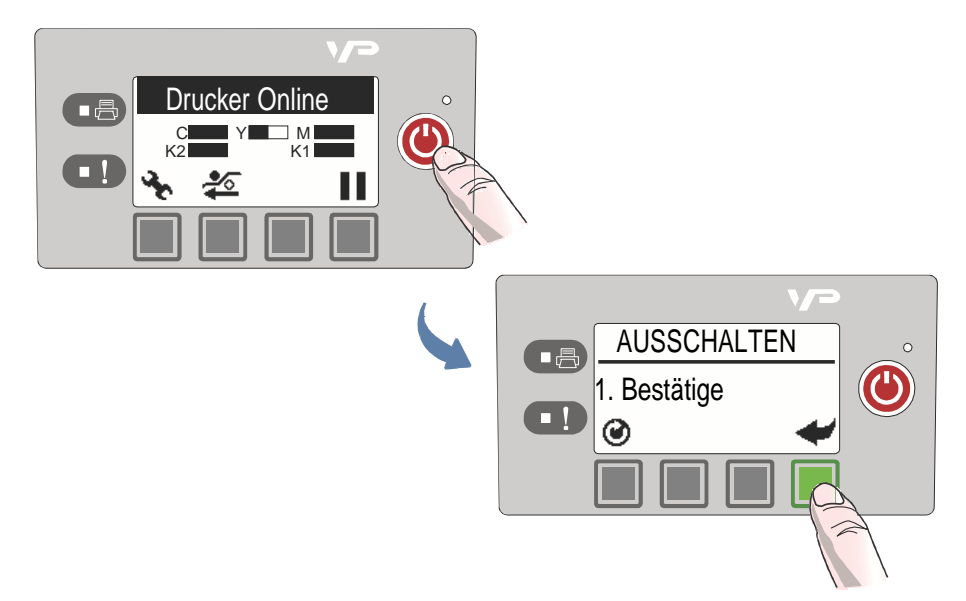

2. Warten Sie bis sich das LCD im Bedienfeld abschaltet, danach bestätigen Sie den Stromschalter an der Rückseite des Druckers.

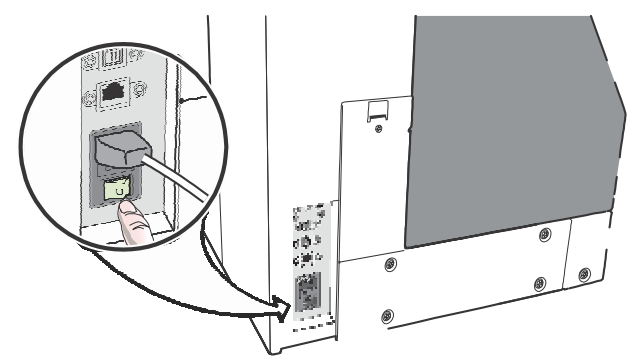

Während des normalen Herunterfahrens des Druckers wird ein Druckkopf-Service und eine Speichersicherung ausgeführt.

#### Falls der Drucker nicht abschaltet

Wen der Drucker nicht auf die Ein/Aus Taste reagiert, drücken und halte Sie die Taste für ca. 5 Sekunden . Der Drucker sollte sich jetzt abschalten. Der normale Abschaltprozess wird nicht ausgeführt. Benutzen Sie diese Option nur, wenn es absolut nötig ist.

### Sicherheitseinstellungen (Administrator)

Der VP700 Drucker hat drei Sicherheitsstufen.

| Sicherheitsstu             | fen Beschreibung                                                                                                    |
|----------------------------|----------------------------------------------------------------------------------------------------|
| Stufe 0<br>(Bediener)      | Beim Einschalten des Druckes ist immer die Stufe 0 aktiv,<br>welche dem Benutzer erlaubt alle Druckfunktionen zu<br>verändern aber keine Druckerparameter. |
| Stufe 1<br>(Supervisor)    | Limitierter Zugriff auf die Druckerparameter. Für den Zugang wird ein Passwort benötigt.                                                                   |
| Stufe 2<br>(Administrator) | Alle Parameters sind Freigegeben. Für den Zugang wird ein Passwort benötigt.                                                                               |

Der Administrator kann das Passwort über den integrierten Webserver ändern. Es ist empfehlenswert den Drucker nach Einstellung der Parameter mit einem neuen Passwort zu sichern. Das Standard Passwort ist für den Server und dem Bedienfeld **123**. Notieren Sie das neue Passwort und bewahren es an einem sicheren Ort auf.

#### Ändern de Passwortes

- 1. Einloggen in den internen Webserver (EWS).
  - a Windows Start Menu, wähle All Programs > VIPColor > VIPColor VP700

#### Label Printer > Toolbox.

- b Wählen Sie **VIPColor VP700 Label Printer** um den Standard Web-Browser mit dem intergrierten Web-Server zu öffnen.
- c Wählen Sie Login und geben Ihr Administrator-Passwort ein.
- 2. Wählen Sie Security Setup, danach wähle Printer Password.

| menjet.          |                                                                     |              | M              |               |             |                      |
|------------------|---------------------------------------------------------------------|--------------|----------------|---------------|-------------|----------------------|
|                  | ( ) Hereiter ( ) Hereiter                                           | R STATUS     | SECURITY SETUP | NETWORK SITUP | DEACHOSTICS | ADVANCED<br>SETTINGS |
| PRIVIER NGCURITY | Change EWS Security Pa<br>Uper<br>Tree password<br>Confern password | ossecut.     | n              |               |             |                      |
|                  | Change Front Panel Sec.                                             | anty Passwon | a and a second |               |             |                      |
|                  | New paraword<br>Contine password                                    | Castor       | 1              |               |             |                      |

- 3. Geben Sie das neue Passwort ein und drücke auf Submit.
  - Das EWS Passwort kann aus 3 bis 12 alphanumerischen Zeichen bestehen. Sonderzeichen sind nicht erlaubt.
  - Das Passwort des Bedienfeldes muss aus 3 Zahlen bestehen.

#### Ändern der Sicherheitsstufe am Drucker

Der Administrator kann die Parameter der Sicherheitsstuffe 1 auf eine andere Sicherheitsstufe änden.

- 1. Einloggen in den internen Webserver (EWS).
- 2. Wähle Security Setup gefolgt von Printer Security.

| memjet.                               |                                                                           | M                                                                                                    |               |             |          |
|---------------------------------------|---------------------------------------------------------------------------|----------------------------------------------------------------------------------------------------|---------------|-------------|----------|
| PRINTER PASSINGED<br>PRINTER SECURITY | PRINTER ST                                                                | ATUS SECURITY SETUP                                                                                  | NETWORK SETUP | DIAGNOSTICS | ADVANCED |
|                                       | Feature<br>Language acting<br>LCD trightness-contrast<br>Sensor behalting | Minimum security level to con<br>Level 1 - Supervisor w<br>Level 0 - Operator w<br>Level 2 - Admin w | lgure         |             |          |

3. Wählen Sie aus der Auswahlliste die gewünschte Sicherheitsstufe für jeden Parameterblock.

Zum Beispiel, wird für **Sprache** die **Stufe 0 – Operator** gewählt, dann haben alle Sicherheitsstufen Zugriff auf diesen Parameter.

4. Drücken Sie Submit.

### Software Tools

- integrierter Web Server (EWS)
- Support Tools

#### Integrierter Web Server (EWS)

Über den Internen Web-Server ist ein Remote-Zugriff auf den Drucker möglich. Hierüber können der Druckerstatus und die Nutzerdaten abgefragt und überwacht werden. Als Administrator ist es möglich verschiedene Einstellungen zu ändern und zusätzliche Information abzurufen.

 Vom Windows Start Menu, Wähle All Programs > VIPColor > VIPColor VP700 Label Printer > Toolbox.

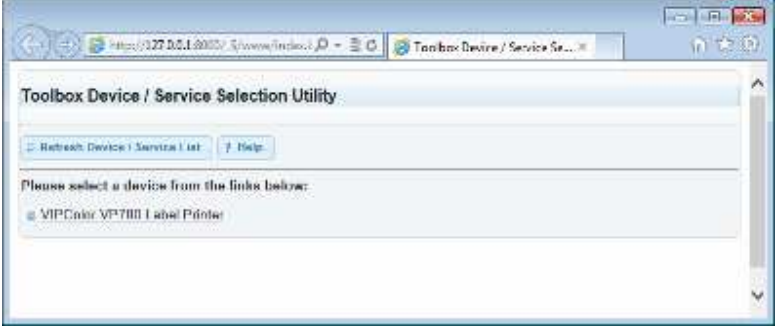

2. Drücken Sie auf **VIPColor VP700 Label Printer** und der interne Web Server (EWS)wird mit Ihrem Standard WEB-Browser<sup>1</sup> gestartet.

| memjet                   |             |                 |                                       |             |  |
|--------------------------|-------------|-----------------|---------------------------------------|-------------|--|
|                          | 10695       | PRINTER STATUS  | Second State Street and Street States | ALCONOMIC . |  |
| INFORMATION<br>DIG LEVEL |             |                 |                                       |             |  |
| COCAL INFERIOR           | Printer     |                 |                                       | 10          |  |
|                          | Model       |                 | VIPCode VP708                         |             |  |
|                          | Parterpr    | te (D)          | 50/2AC69/80028                        |             |  |
|                          | Firmware    | version         | 13042901                              |             |  |
|                          | Frinker eta | tus:            | Pister Online                         |             |  |
|                          | Printed ler | 1541 <b>O</b>   | Binch                                 |             |  |
|                          | Counters    | 6               |                                       |             |  |
|                          | Total Labo  | the provided    | D                                     |             |  |
|                          |             |                 |                                       |             |  |
|                          | Total Cuta  | i mata          |                                       |             |  |
|                          | Report To   | acking Counters |                                       |             |  |

Im EWS wird der Druckerstatus und die Benutzeeinstellungen in der **Printer Status** Seite angezeigt. Rufe **Login** auf um sich Einzuloggen um Zugriff auf alle **EWS** Seiten zu haben. (Beschrieben in Tabelle 4).

<sup>1.</sup> Empfohlene Software: Internet Explorer 8/Firefox 15 oder neuer, Auflösung 1280 x 700 oder höher.

#### Tabelle 4 EWS Seiten

| EWS Seiten                              | Beschreibung                                                                                                    |  |  |  |  |
|-----------------------------------------|----------------------------------------------------------------------------------------------------|--|--|--|--|
| Printer Status                          | Zeigt Druckerinformationen, Tintenmenge und<br>Benutzereinstellungen. Auch die aktuellen<br>Druckereinstellungen wird angezeigt.<br>Die Tintenverbrauchsanzeige kann in eine Datei<br>gespeichert werden. Rechter Mausklick auf<br><b>EXPORT</b><br>und wähle <b>Save Target As</b> um die Daten zu<br>Speichern. |  |  |  |  |
| Security Setup<br>Passwort              | <ul> <li>(Siehe unter Managing Printer Security<br/>(Administrator) auf Seite 30.)</li> <li>Passwort eingeben zur Nutzung folgender<br/>Möglichkeiten :</li> <li>Interner Web-Server (EWS).</li> <li>Level 1 (Supervisor).</li> <li>Level 2 (Administrator).</li> </ul>                                           |  |  |  |  |
| Druckereinstellung                      | <ul> <li>Setzen Sie für alle Parameter die geringste</li> <li>Sicherheits- stufe oder verwenden das Passwort</li> <li>um auf alle geschützten Parameter zuzugreifen.</li> <li>Language</li> <li>LCD Helligkeit/Kontrast</li> <li>Sensor Sensibilität</li> </ul>                                                   |  |  |  |  |
| Network Configuration                   | n Netzwerkeinstellungen für den Drucker.                                                                                                    |  |  |  |  |
| Diagnose                                | <ul> <li>Drucken der Testseite</li> <li>Stellen Sie ein ob endlos oder GAP-Rollen<br/>eingelegt sind und drücke Submit. Diese<br/>Einstellung wird für alle weiteren Drucke<br/>übernommen.</li> <li>Drucken Sie eine Testseite.</li> </ul>                                                                       |  |  |  |  |
| Erweiterte Einstellun                   | gen                                                                                                    |  |  |  |  |
| Remote Befehle<br>des Druckers .        | <ul> <li>Neustart des Druckers. Ein- und Ausschalten</li> <li>In den Auslieferungszusand zurücksetzen.</li> <li>Synchronisieren von Datum und Zeit mit dem PC.</li> <li>Wähle Submit um die Ausgewählten Befehle an den Drucker zu senden.</li> </ul>                                                             |  |  |  |  |
| Service intervall<br>Mitten im Druckjob | Nur für das Drucken von Rolle zu Rolle.<br>Nach dem eingestellten Intervall führt der Drucker<br>eine Service-Routiene aus                                                                                                    |  |  |  |  |

#### Table 4 EWS Seiten

| EWS Page       | Beschreibung                                                                                                    |
|----------------|----------------------------------------------------------------------------------------------------|
| Other settings | <ul> <li>Druckmedium wird nach 10 Minuten<br/>Druckerstillstand ausgefahren.<br/>Wenn sich das Druckmedium für längere<br/>Zeit im Drucker befindet, kann es sich<br/>verformen und den Ausdruck beinträchtigen.<br/>Um dies zu vermeiden sollte die Option<br/>"automatisch Ausfahren" eingestellt werden.</li> <li>Aktivieren des virtuellen Druckens.<br/>Simuliert den Druckvorgang um die<br/>Tintenkosten zu ermitteln.</li> <li>a) Wähle Enable virtual printing.</li> <li>b) Starte den Druckvorgang. Der Drucker wird<br/>nicht drucken, sondern die hierfür zu<br/>benötigende Tinte berechnen.</li> <li>c) Auf der Printer Status Seite, wähle Ink<br/>Status um die Berechnung anzusehen.<br/>Im Bedienfeld wird Simulation während des<br/>virtuellen Drucks angezeigt.</li> </ul> |

### Unterstützungsmöglichkeiten

Vom Windows Start Menu, wähle All Programs > VIPColor > VIPColor VP700 Label

Printer > Support Tools.

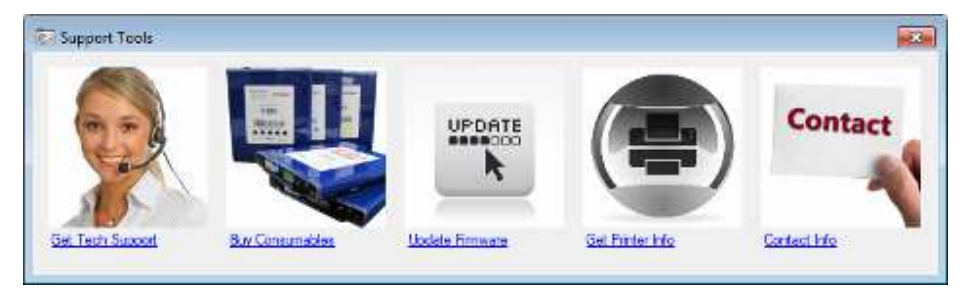

- :
- GET Tech Support: Öffnet die Webseite zur technischen Unterstützung.
- Buy Consumables: Hier können sie Tintenkartuschen online kaufen.
- Update Firmware: Aktualisierung der Drucker Firmware.
- Get Printer Info: Zeigt die Druckeraktivität und Fehlerliste. Dies kann benötigt werden wenn sie den Tech Support Aufrufen.
- **Contact Info**: Elaubt Ihre Kontaktdaten im Drucker info LOG zu hinterlegen.

## Karpitel 3 Wartung des Druckers

| Richtlinien für den vorsorglichen Service     | 36 |
|-----------------------------------------------|----|
| Ersetzen der Tintenkartuschen                 | 37 |
| Reinigen des Druckkopfes                      | 38 |
| Ersetzen des Druckkopfes                      | 39 |
| Öffnen/schliessen der klappbaren Druckeinheit | 42 |
| Reinigen der Schneidezone                     | 44 |
| Reinerigen der Sensoren                       | 45 |
| Austausch der Schneideeinheit                 | 46 |
| Austausch der Service-Station                 | 50 |
| Ersetyen der Reinigunsrolle                   | 53 |
| Austausch des Aerosol Lüfter Filters          | 55 |
| Ersetzen des Tintenschwamms                   | 56 |

### Richtlinien für den vorsorglichen Service

Empfohlene Wartung entsprechend der üblichen Druckanwendung. Wird überwiegend Rolle auf Rolle (≥80%) gedruckt, siehe Tabelle 5. Sonst, siehe Tabelle 6. Inspektion meint Überprüfen des Zustandes und falls nötig ersetzen.

Beachten Sie bitte das es sich hierbei um allgemeine Richtlinien zur vorbeugenden Wartung handelt. Unterschiedliche Betriebsbedingungen können eine Abweichung zur Folge haben. Passen Sie Ihren Serviceplan dementsprechend an.

| Bauteil                                       |             | Nach 1M<br>inches<br>(25,400 m) | Nach 2.5M<br>inches<br>(63,500 m) | Nach 5M inches<br>(122,500 m) |  |  |
|-----------------------------------------------|-------------|---------------------------------|-----------------------------------|-------------------------------|--|--|
| Sensoren                                      |             | Reinigen                        | _                                 | _                             |  |  |
| Schneideeinheit                               | MM007-64506 | -                               | Inspektion                        | Ersetzen                      |  |  |
| Service Station                               | MM007-65502 | Inspektion                      | Ersetzen                          | _                             |  |  |
| Transfer Wischrollen-<br>einheit <sup>1</sup> | MM007-65505 | Inspektion                      | Ersetzen                          | -                             |  |  |
| Aerosol Lüfterfilter                          | VMAG1-70077 | _                               | Ersetzen                          | _                             |  |  |
| Druckfarben Tamponat                          | MM007-10005 | -                               | -                                 | Inspektion                    |  |  |

#### Tabelle 5 Wartungsplan: Für ≥80% Rolle auf Rolle Anwendungen

#### Tabelle 6 Wartungsplan: Für ≥80% Rolle auf Schneiden/Drucken und Halten

| Bauteil                                       |             | Nach 1M<br>inches | Nach 2.5M<br>inches | Nach 5M inches<br>(122,500 m) |
|-----------------------------------------------|-------------|-------------------|---------------------|-------------------------------|
|                                               |             | (25,400 m)        | (63,500 m)          |                               |
| Sensoren                                      |             | Reinigen          | _                   | _                             |
| Schneideeinheit                               | MM007-64506 | Inspektion        | -                   | -                             |
| Service Station                               | MM007-65502 | Ersetzen          | -                   | -                             |
| Transfer Wischrollen-<br>einheit <sup>1</sup> | MM007-65505 | Ersetzen          | -                   | -                             |
| Aerosol Lüfterfilter                          | VMAG1-70077 | _                 | Ersetzen            | _                             |
| Druckfarben Tamponat                          | MM007-10005 | -                 | -                   | Inspektion                    |

1. Die Transfer Wischrolleneinheit ist ein Teil der Service Station und ist Möglicherweise nicht als separates Teil erhältlich. Falls nicht erhältlich folge den Serviceanweisungen der Service Station.
# Ersetzen der Tintenkartuschen

Öffnen Sie nicht die Tintenklappe wenn des Bedienfeld Servicing Printhead anzeigt. Warten Sie bis der Service beendet ist.

1. Öffnen Sie die Tintenklappe

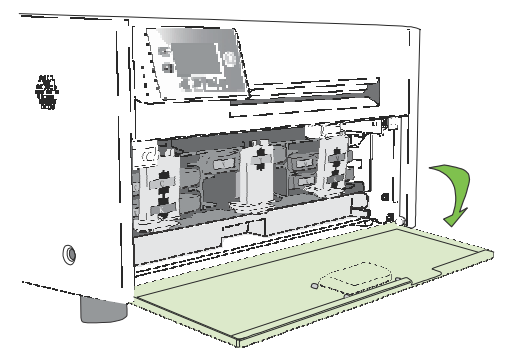

2. Öffnen Sie den Verschluss und entnehme die leere Tintenkartusche.

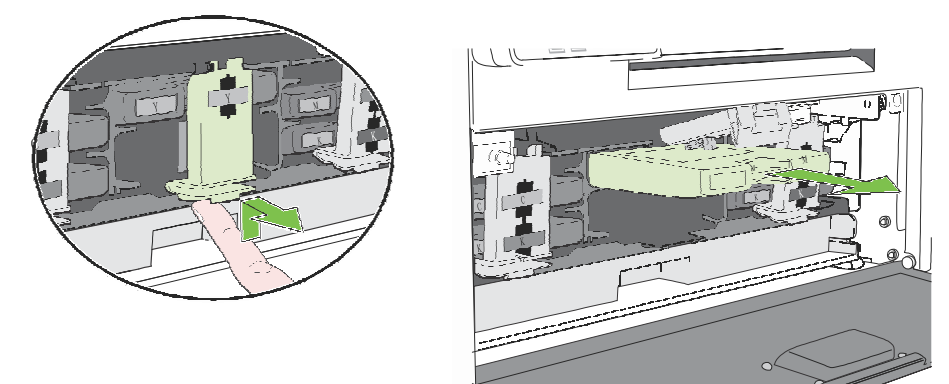

3. Neue Tintenkartuschen einsetzen und den Verschluss schliessen.

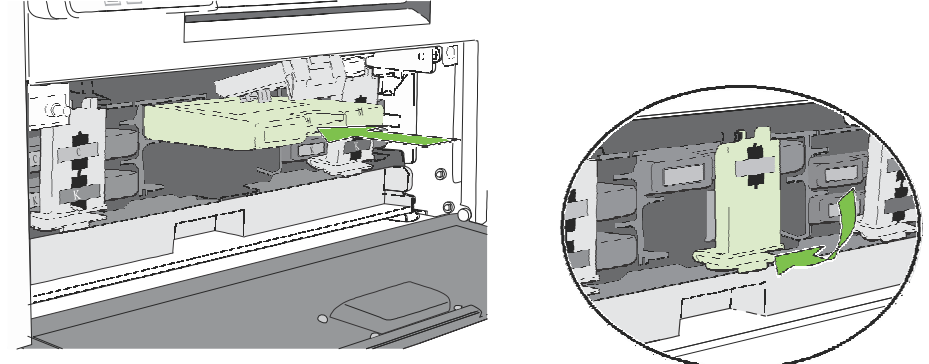

4. Schliessen Sie die Tintenklappe.

NOTE: Entsorgen Sie die Tintenkartusche nach den örtlichen Vorschriften

# Reinigen des Druckkopfes

Der Drucker hat 3 Reinigunsprozeduren: Normal, Erweitert, und Extrem. Starten Sie immer mit der Normalen Reinigungsprozedur und gehen nur zur nächsten Prozedur wenn die Druckqualität nicht erreicht wird.

1. Wählen Sie über das Bedienfeld 🔧 (Config) 🗆 Druckkopf 🗆 Reinigen 🗆 Normal.

| (Config | Druck<br>c<br>k2 | xer On         | Line<br>K1        |                | °     |      |                |
|---------|------------------|----------------|-------------------|----------------|-------|------|----------------|
| 6       | KON<br>3. DF     | FIGUR<br>RUCKK | ATIO<br>OPF       |                | (\\/ä |      |                |
|         |                  | DRU<br>1. REI  | ▼<br>CKK(<br>NIGE | OPF<br>N       |       |      |                |
|         |                  | 9              | REIN<br>1. N      | VIGEN<br>ormal | •     | (Wäh | le)<br>(Wähle) |

2. Nach der Reinigungsprozedur starten Sie mit einem Probedruck.

## Ersetzen des Druckkopfs

Bevor der Druckkopf ersetzt wird, muss sichergestellt sein, das alle Tintenkartuschen vorhanden sind.

1. Öffnen Sie die Druckerabdeckung.

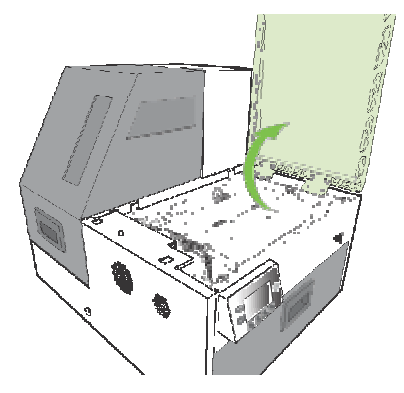

2. Wählen Sie über das Bedienfeld \* (Konfig) 🗆 Druckkopf 🗆 Ersetzen.

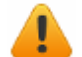

Warten Sie bis die Druckkofverriegelung freigegeben wird.

3. Wenn die Druckkopfverriegelung freigegeben ist, öffnen Sie sie ganz per Hand.

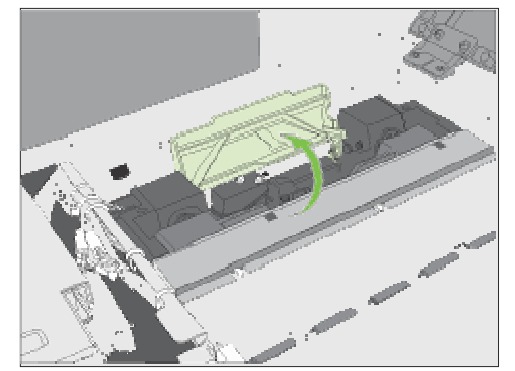

4. Halten Sie den Druckkopf an den Laschen und drücken ihn in Richtung der Verriegelung. Sobald sich der Druckkopf gelöst hat, entnehmen Sie ihn aus dem Drucker.

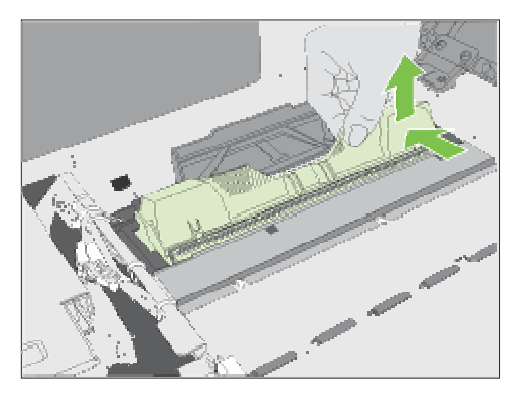

**NOTE:** Entsorgen Sie die Tintenkartusche nach den örtlichen Vorschriften

5. Entnehmen Sie den neuen Druckkopf aus der Packung.

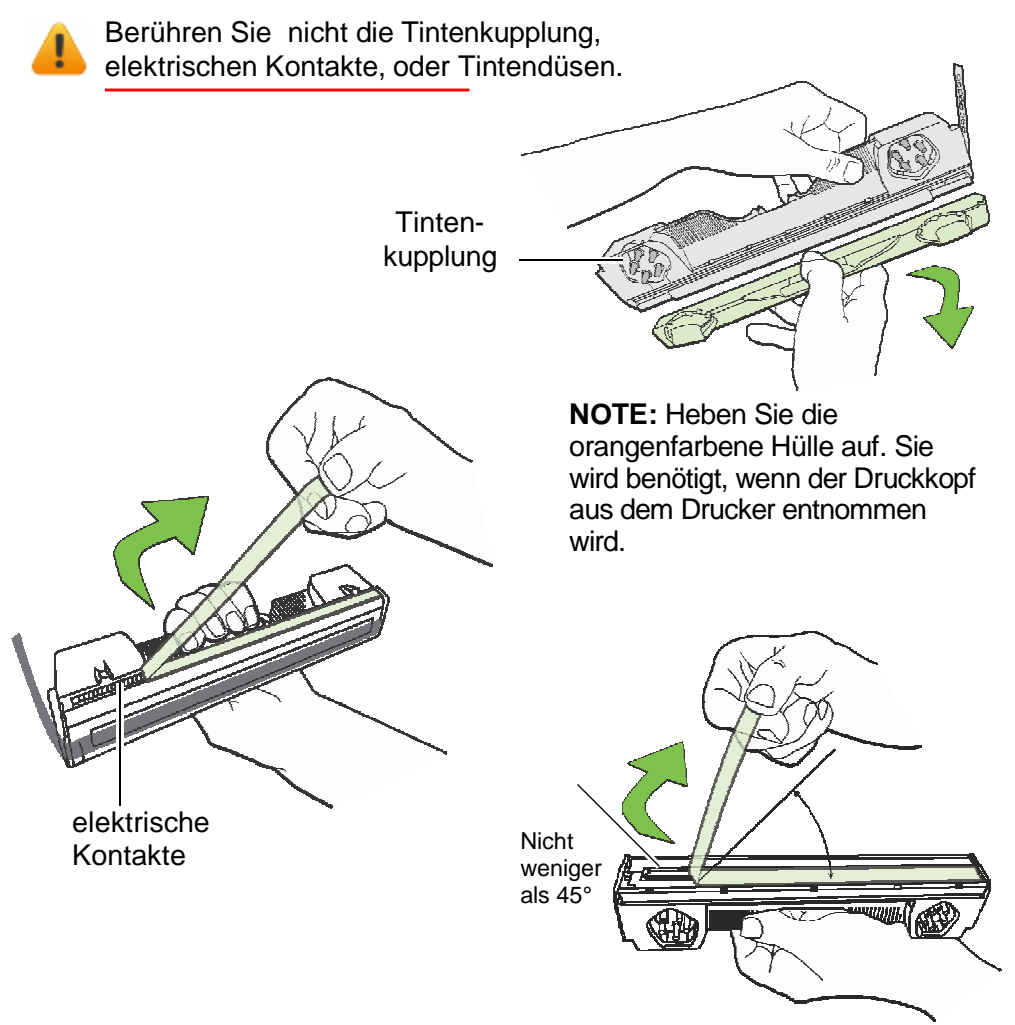

Drucker Wartung 40

6. Schieben Sie den Druckkopf in die Führung und drücken Sie ihn in Richtung der Vorderseite bis er einrastet.

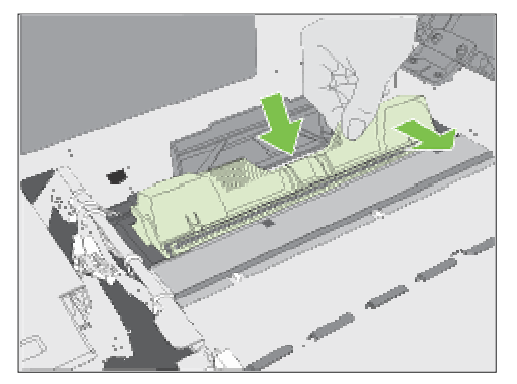

7. Schliessen Sie die Druckkopfverriegelung.

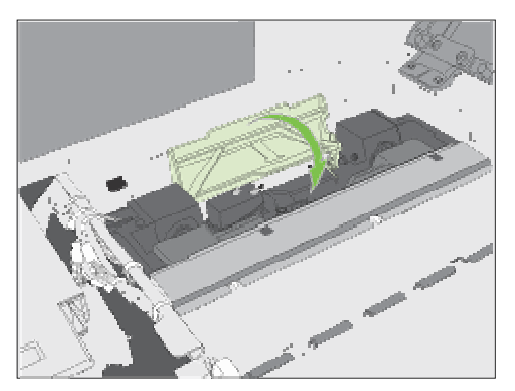

Überprüfen Sie ob die Tinte durch beiden Seiten des Druckkopfes fliesst.

8. Schliessen Sie die Druckerabdeckung.

# Öffnen/Schliessen der klappbaren Druckeinheit

Folgend wird beschrieben wie sie die Druckeinheit öffnen können um an die innenliegende Bauteile zu gelangen.

### Öffnen der klappbaren Druckeinheit

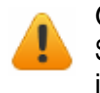

Öffnen Sie nicht die obere Abdeckung wenn im Bedienfeld Servicing Printhead angezeigt wird. Warte bis der Service beendet ist.

1. Öffnen Sie die Drucker-Abdeckung.

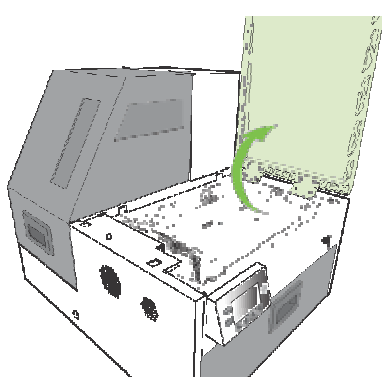

2. Entriegelen Sie beide Seiten der Druckeinheit und öffnen Sie die Einheit bis zur höchsten Position.

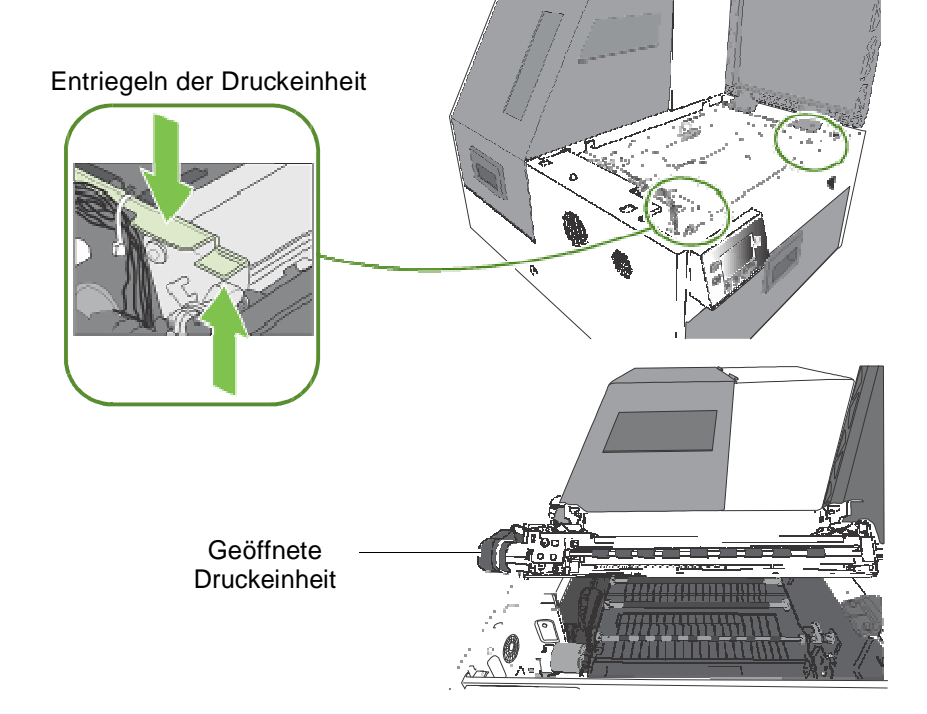

### Schliessen der Druckeinheit

Ziehen und halten Sie beide Verriegelungen beim schliessen um den Aufprall so gering wie möglich zu halten.

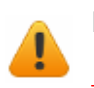

Die Druckeinheit darf nicht zugeschlagen werden.

# Reinigen der Schneidezone

Entfernen Sie alle Verschmutzungen und Druckreste aus der Schneidezone um die Kontimination der Druckzone zu vermeiden. Vor allem kleine Schmutzpartikel.

1. Öffnen der Drucker-Abdeckung.

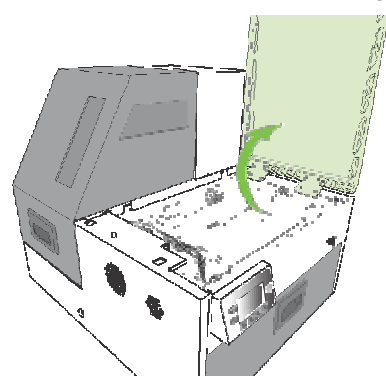

2. Saugen Sie alle Schmutzpartikel aus der Schneidezone (in Grün).

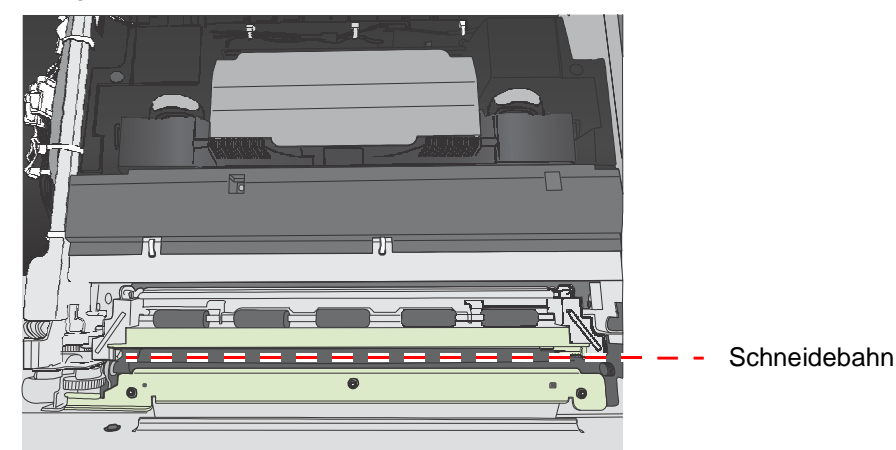

3. Öffnen Sie die Druckeinheit und überprüfen Sie unterhalb der Schneidezone, am Boden des Druckers und vor den Tintenkartuschen sich noch Verschmutzung befindet.

### Reinigen der Sensoren

Halten Sie den Papierpfad sauber, da Staub die Druckqualität beeinträchtigen kann.

- 1. Öffnen Sie die Druckeinheit auf die höchste Position.
- Saugen Sie allen Staub oder andere Verschmutzung von den Sensoren.
   Orientieren Sie sich an den Rollen um die Position der Sensoren zu finden. Siehe Abbildung 5.
- 2. Entfernen Sie die Tinte vom Ausgangssensor falls er schmutzig ist.
- 3. Nehmen Sie ein fusselfreies Tuch und benetzen es mit destilliertem Wasser.
  - a Reinigen Sie damit die Öffnung des Ausgangssensors.
  - b Falls nötig wiederholen Sie diesen Vorgang mit einem trockenen Teil des Tuches.
  - c Warten Sie bis der Sensor trocken ist bevor sie weiter Drucken.
- 4. Schließen Sie die Druckeinheit und die obere Verdeckung.

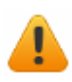

Der Druckkopf darf nicht abgesaugt werden.

#### Abbildung 5 Position der Sensoren

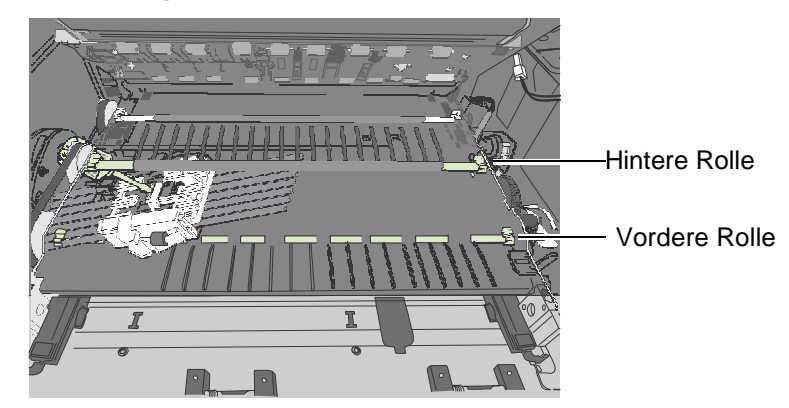

Abstands (Transmisions) Sensor und reflektierender Sensor hinter der zweiten Rolle

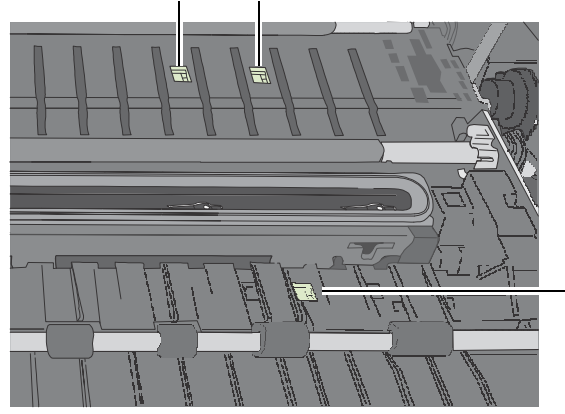

Ausgangssensor hinter der vorderen Rolle

Drucker Wartung 45

## Ersetzen der Schneideeinheit

Werkzeug •

- Puderfreie Nitril Handschuhe
  - Kleiner Schlitzschraubendreher
  - T10 Torx
  - Schere oder Cutter-Messer (für die Kabelbinder)
  - Kabelbinder

Die Schneidezone muss Schmutzfei sein. Überprüfen Sie ob die Etiketten sauber geschnitten sind und wechselen Sie die Einheit falls nötig.

Bemerkung: Entnehmen Sie den Druckkopf und schützen ihn mit der orangen Schutzhülle bevor Sie die Schneideeinheit tauschen.

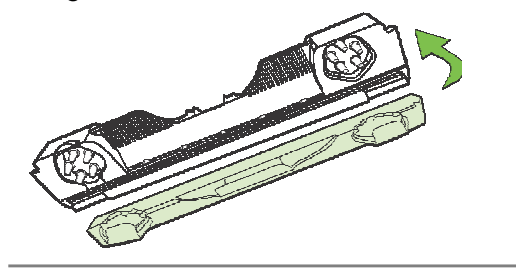

### Austausch

- 1. Schalten Sie den Drucker nach Anleitung aus und ziehen Sie den Netzstecker.
- 2. Öffnen Sie die Druckeinheit.
- 3. Benutzen Sie den schmalen Schraubendreher um die Verbindung des Ausgangsmoduls zu trennen. (Abbildung 6).
  - (a)

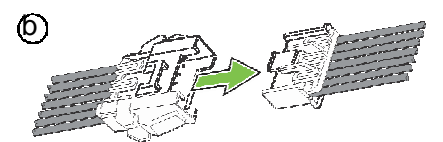

4. Entfernen Sie vorsichtig die Kabelbinder auf der linken Seite der Druckeinheit ohen die Kabel zu verletzen.

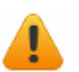

Seien Sie vorsichtig und verletzen Sie keine Kabel.

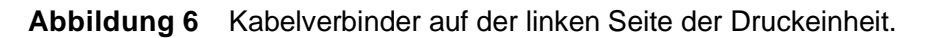

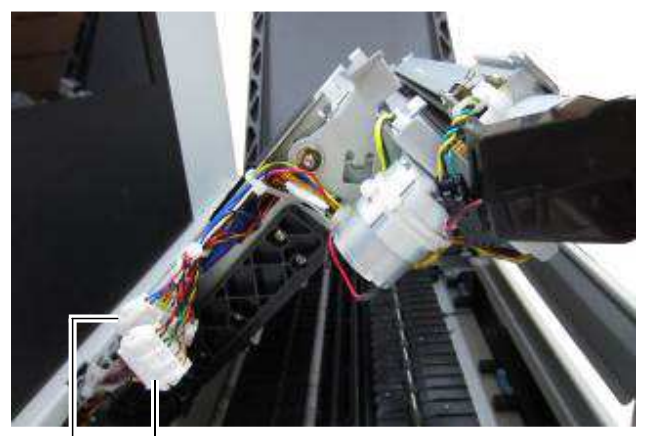

Verbindung für das Ausgangsmodul Verbindung für die Schneideeinheit

5. Entfernen Sie die vier Befestigungsschrauben mit Hilfe eines T10 Torx Schlüssels. Entfernen Sie zuerst die beiden äusseren Schrauben(a).

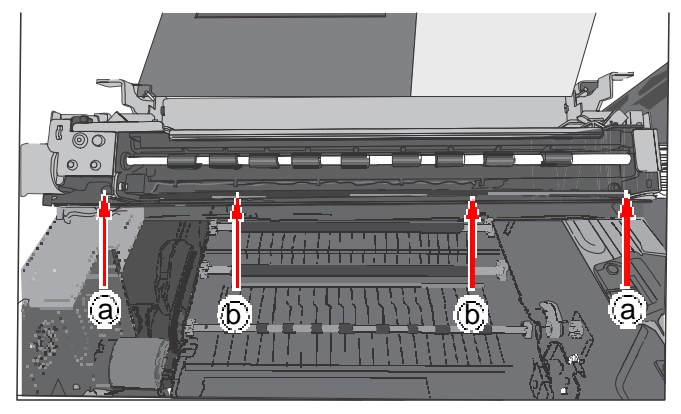

 Entnehmen Sie vorsichtig die Ausgangseinheit aus der Druckeinheit.
 Es befindet sich ein schwarzes geschleiftes Kabel am Boden des Ausgangsmoduls. Ziehen Sie das Kabel von der Ausgangseinheit ab, um das Ausbauen zu erleichtern.

Die Schneideeinheit ist jetzt sichtbar. (Abbildung 7).

- 7. Benutzen Sie den schmalen Schraubendreher um die Verbindung der Schneideeinheit zu trennen (Abbildung 6).
- 8. Entfernen Sie die beiden Befestigungsschrauben(a) und entnehmen Sie die Schneideeinheit (Abbildung 7).

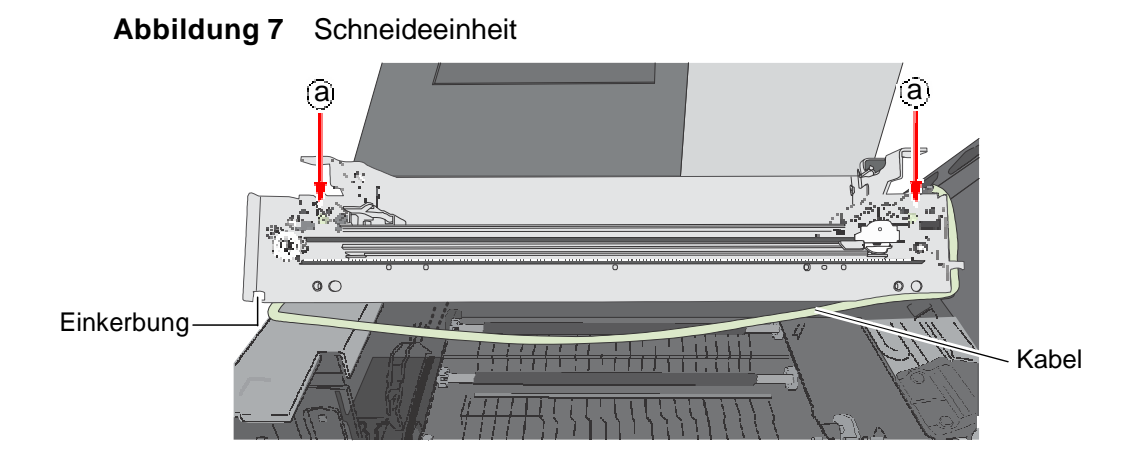

### Installation

 Richten Sie die Befestigungs- und F
ührungsbohrungen auf die neue Schneidevorrichtung aus. Befestigen Sie diese mit den Befestigungsschrauben an die Druckeinheit.

10. Stellen Sie sicher das sich der Schneider an einer Seite der Schneidevorrichtung befindet.

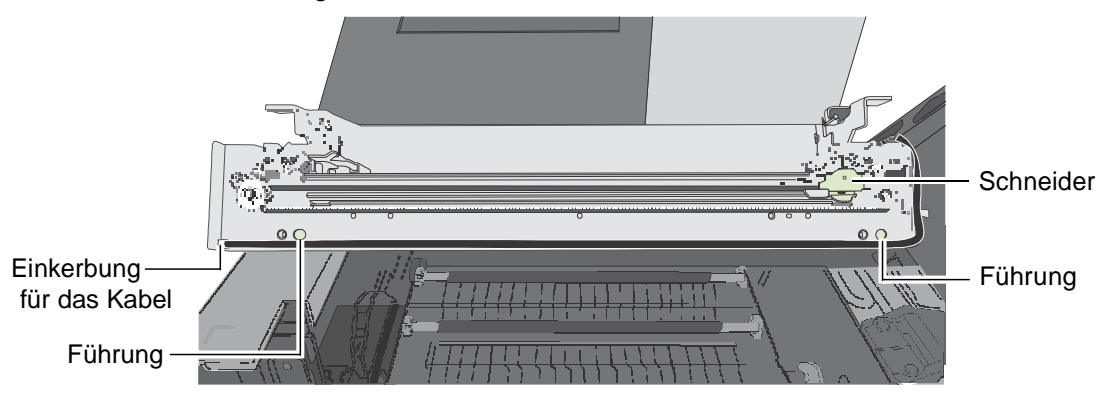

11. Verbinden Sie die Kabelverbindungen für die Schneideeinheit an der seitlichen Druckeinheit. (Abbildung 6).

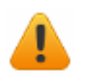

Vergewissern Sie sich, das Sie die korrekte Kabelverbindung benutzen.

- 12. Montage der Ausgangseinheit.
  - a Ziehen Sie vorsichtig das schwarze Kabel aus der Einkerbung der Schneideeinheit.
  - b Positionieren Sie die Ausgangseinheit an die Schneideeinheit.
  - c Schleifen Sie das schwarze Kabel wieder über den Boden der Ausgangseinheit und drücken es wieder zurück in die Einkerbung.

d Befestigen Sie das Ausgangsmodul mit den vier Schrauben. Zerst die inneren Schrauben(b) dann die äusseren Schrauben (a).

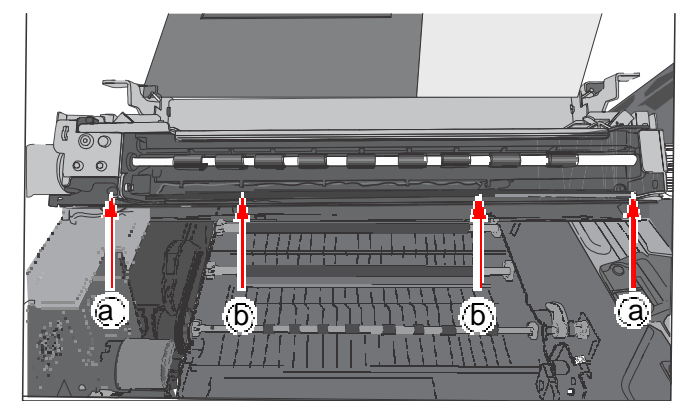

e Verbinden Sie die Kabelverbindung (markiert mit P107) des Ausgangsmoduls (Abbildung 6).

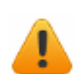

Vergewissern Sie sich, das Sie die korrekte Kabelverbindung benutzen.

- 13. Befestigen Sie das Kabel mit Kabelbinder (Abbildung 6).
- 14. Schliessen Sie vorsichtig die Druckeinheit und überprüfen Sie das kein Kabel gequetscht oder gestaucht wird.
- 15. Schliesse die Drucker-Abdeckung.

# Austauschen der Servicestation

**Bemerkung:** Entnehmen Sie den Druckkopf und schützen ihn mit der orangen Schutzhülle bevor Sie mit dem Austausch beginnen.

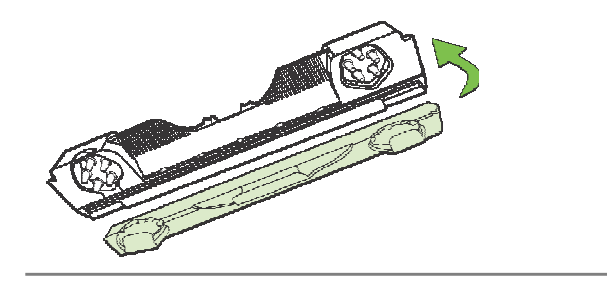

Puderfreie Nitril Handschuhe

Werkzeug

- T20 Torx
- Einwegtücher

### Entnahme

- 1. Öffnen Sie die Druckeinheit.
- 2. Wählen Sie am Bedienfeld 🔆 (Config) 🗆 SEVICESTATION 🗆 AUSWERFEN. Warte bis der Drucker die Servicestation ausfährt.
- 3. Schalten Sie den Drucker über das Bedienfeld aus und zusätzlich betätigen Sie den Stromschalter auf der Rückseite des Druckers.
- 4. Entfernen Sie das Bedienfeld:
  - a Entfernen Sie die vier Befestigungsschrauben (in der Zeichnung markiert mit 1 bis 4) mit einem T20 Torx.
  - b Lösen Sie vorsichtig das Bedienfeld und entfernen beide Kabelverbindungen am Bedienfeld.

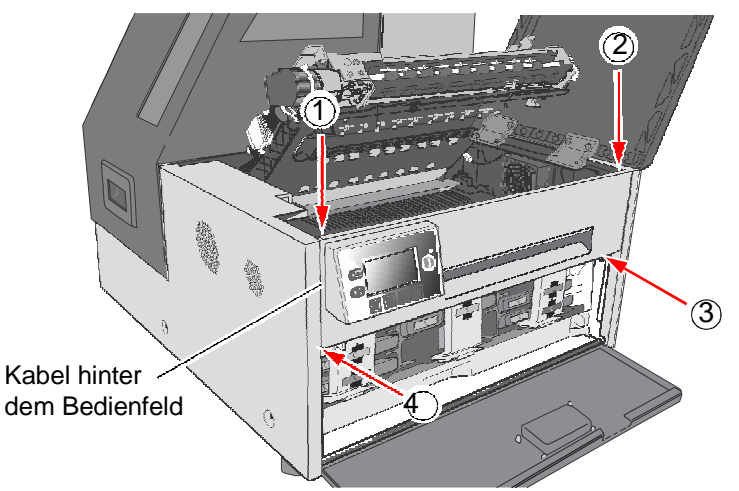

 Ziehen Sie die Servicestation soweit vor bis das flexible Kabel von der Kabelverbindung getrennt werden kann. Lösen Sie die Verriegelung (Abbildung 8) um das Flexible Kabel zu entnehmen.

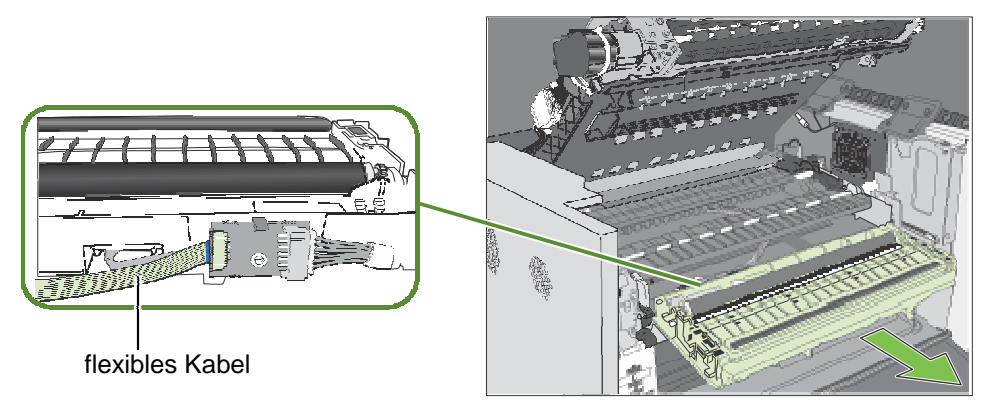

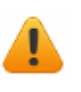

Stellen Sie sicher dass das flexible Kabel nicht mit einem stromleitenden Gegenstand in Berührung kommt. Falls der Drucker versehntlich an ist und das Kabel berührt einen leitenden Gegestand führt dies zu schäden auf der Druckerplatine.

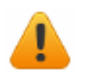

Vorsicht beim Umgang mit der Servicestation. Tinte kann auslaufen wenn die Servicestation gekippt wird.

**Bemerkung:** Entsorgen Sie die alte Servicestation nach den örtlichen Vorschriften.

### Installation

6. Führen Sie das flexible Kabel in die Kabelverbindung der neuen Service-Station ein und befestigen es durch drücken der Kabelverriegelung.

Abbildung 8 Flexibles Kabel zur Verbindung der Servicestation

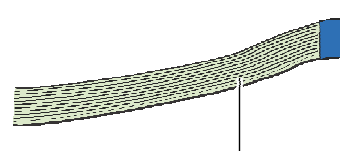

flexibles Kabel

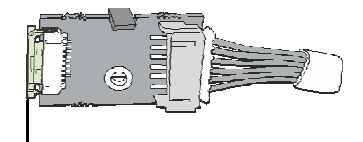

Kabelverriegelung

7. Führen Sie die Servicestation vorsichtig in die Fürungsschiene und schiebe sie in den Drucker. Drücken Sie auf beiden Seiten um sicherzustellen das die Servicestation parallel bis zum Anschlag eingeschoben ist.

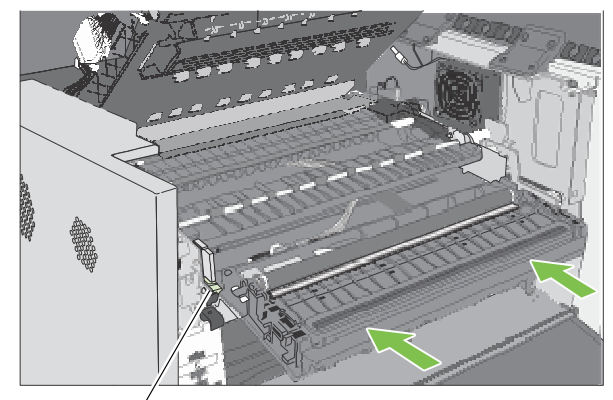

Führungsschiene

Überprüfen Sie die Ausrichtung: Die Druckkopfabsichtung muss parallel zu den Ecken der Druckplatte sein. Siehe nachfolgende Abbildung.

Ist die Servicestation schräg eingesetzt ziehe sie wieder heraus und schiebe sie erneut ein.

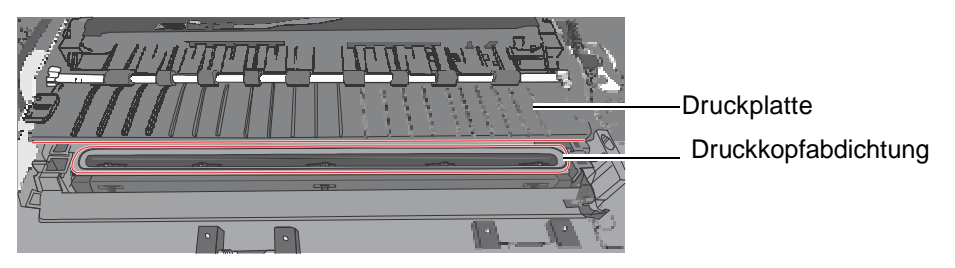

8. Drücken Sie die Servicestation solange ein und drehe das Positionierzahnrad nach hinten bis die Servicestation ganz in den Drucker eingezogen ist.

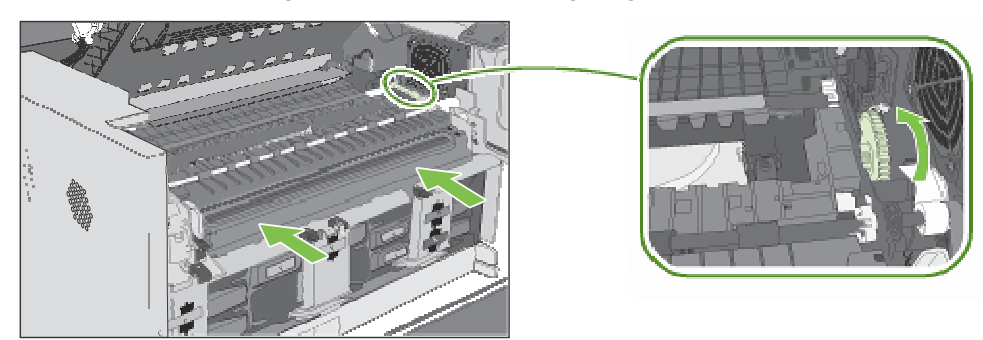

- 9. Montage des Bedienfeldes: Verbinden Sie beide Kabel am Bedienfeld und befestigen es mit den vier Schrauben.
- 10. Schliessen Sie die Druckeinheit und die obere Abdeckung.
- 11. Schalten Sie den Drucker ein.

# Austausch der Reinigungseinheit

### Ausbau

- 1. Folgen Sie der Anleitung Austausch der Servicestation.
- 2. Lösen Sie das Motorkabel von der Leiterplatte.
- 3. Lösen Sie die Leiterplatte aus der Befestigung.

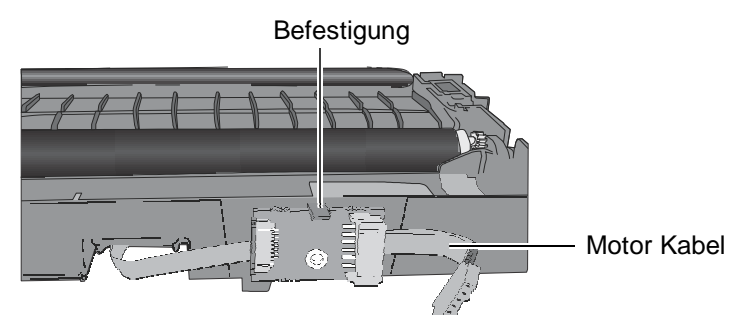

4. Führen Sie das Kabel durch das Gehäuse in gleicher Weise wie es entnommen wurde.

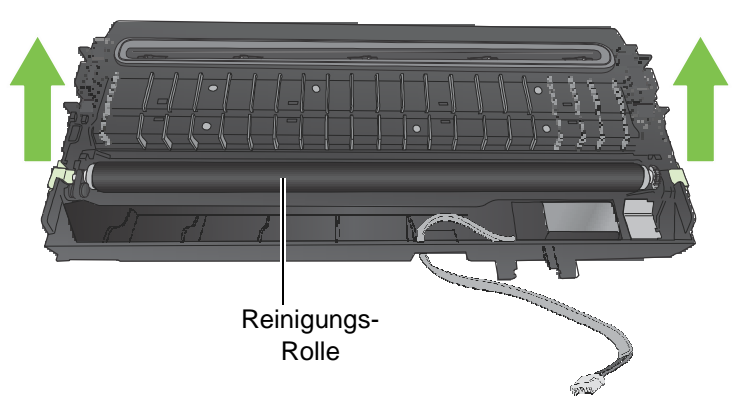

Bemerkung: Entsorgen Sie die alte Reinigungseinheit nach den örtlichen Vorschriften.

### Installation

5. Führen Sie das Kabel des Rollenmotors durch das Gehäuse sowie die neue Reinigungsrolle in die Service Station.

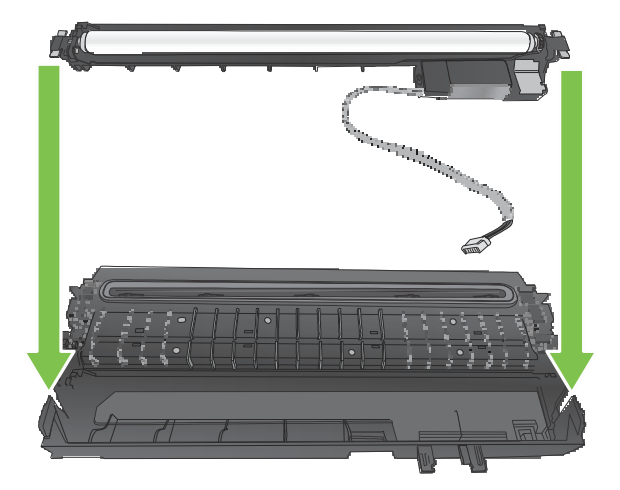

6. Drücken Sie das Kabel in die Halterungen. Drücken Sie die Leiterplatte in die für sie vorgesehene Halterung.

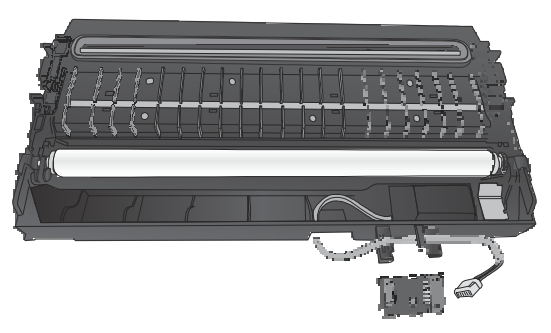

7. Verbinden Sie das Motor Kabel mit der Leiterplatte.

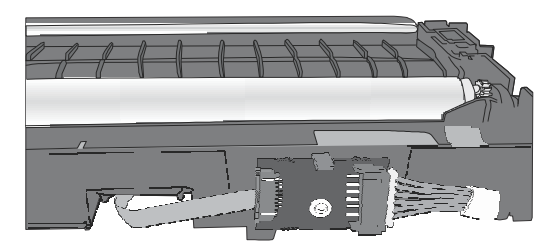

8. Montage der Servicestation.

### Ersetzen des Aerosol Filter

Es kann der komplette Lüfter als auch nur der Lüftungsfilter ersetzt werden.

#### Werkzeuge

Puderfreie Nitril HandschuheSchlitz Schraubendreher

### Um den Lüfter zu entfernen:

- 1. Öffnen Sie die Druckeinheit.
- 2. Stecken Sie die Spitze des Schlitzschraubendrehers in den Schlitz an der Ecke der Aerosol-Lüfterhaube, und hebeln Sie den Deckel ab.

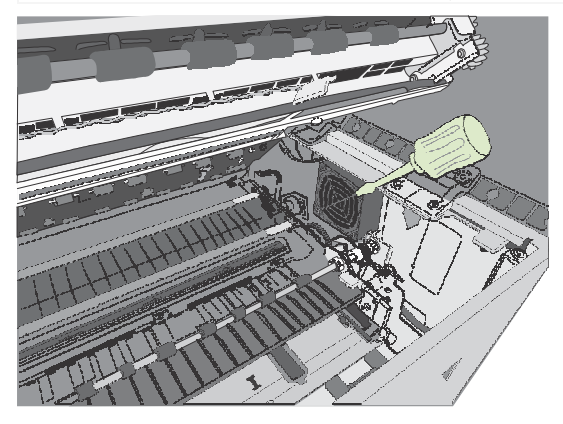

- 3. Entnehmen sie den Filter auf gleiche weise aus dem neuen Filtergehäuse (Abbildung 9).
- 4. Entnehmen Sie den alten Filter und ersetze ihn gegen einen Neuen.
- 5. Klicken Sie den Deckel in das Aerosol Filtergehäuse.
- 6. Schliessen Sie die Druckeinheit und die obere Verdeckung.

### Figure 9 Aerosol Filtergehäuse

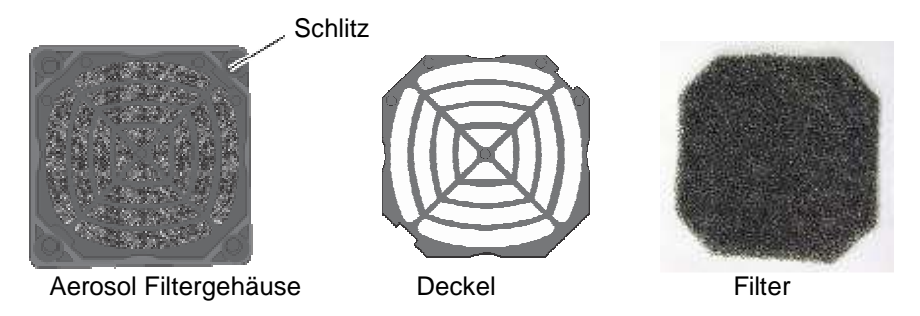

Um das ganze Filtergehäuse zu wechseln entfernen Sie vorsichtig die vier Schrauben. Richten sie das neue Filtergehäuse aus und befestigen Sie es wieder mit den vier Schrauben.

# Auswechseln des Tintenschwamm

### Werkzeug • Puderfreie Nitril Handschuhe

1. Öffnen Sie die Tintenklappe des Druckers

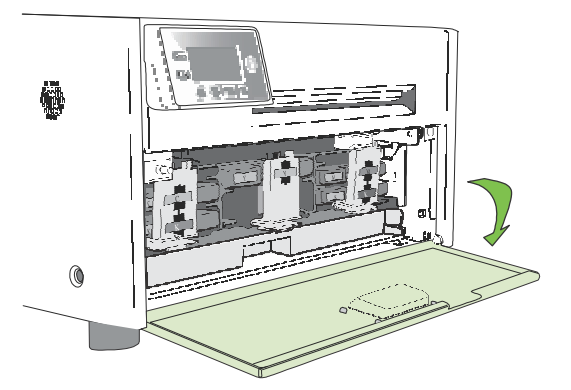

2. Drücken Sie die auf beiden Seiten befindlichen Befestigungslaschen und ziehen Sie die Schublade heraus.

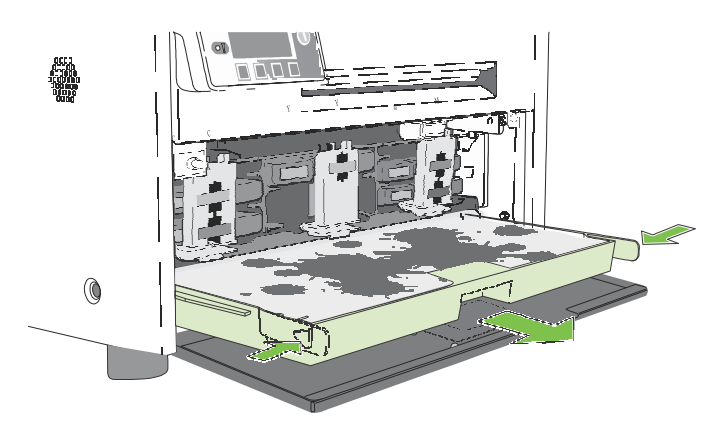

- 3. Entnehmen Sie den Tintenschwamm und ersetze ihn gegen einen Neuen.
- 4. Schieben Sie die Schublade wieder in den Drucker bis sie hörbar einrastet.
- 5. Schliessen Sie die Tintenklappe.
- **NOTE:** Vermeiden Sie den Kontakt von Händen und Kleidung mit der Tinte. Entsorgen Sie die alte Reinigungseinheit nach den örtlichen Vorschriften.

# Kapitel 4 Fehlerbeschreibung

| Fehlermeldungen                                    | 58 |
|----------------------------------------------------|----|
| Spärliche Druckqualität oder fehlerhafter Ausdruck | 60 |
| Sonstige Druckerprobleme                           | 63 |
| Entfernen eines Papierstaus                        | 64 |
| Reinigen von verstopften Tintendüsen               | 64 |
| Justierung der Sensorensensibilität                | 66 |

# Fehlermeldungen

Falls eine der folgenden Fehlermeldungen im Bedienfeld angezeigt wird, folge den Anweisungen der Tabelle. Falls der Fehler nicht aufgelistet ist oder das Problem nicht behoben werden kann, kontaktieren Sie unseren technischen Support.

| Fehlermeldung                 | möglicher Fehler                                                                                                    | Abhilfe                                                                                                    |  |  |
|-------------------------------|----------------------------------------------------------------------------------------------------|----------------------------------------------------------------------------------------------------|--|--|
| Druckeinheit offen            | Die Druckeinheit ist geöffnet.                                                                                                    | Schliesse die Druckeinheit.                                                                                                    |  |  |
| Ende der Rolle                | Ende der Etikettenrolle.                                                                                                    | Lege eine neue Etikettenrolle ein.                                                                                                    |  |  |
| Front Cover Open              | Die Tintenklappe ist offen.                                                                                                    | Schliessen Sie die Tintenklappe                                                                                                    |  |  |
| Blockierte<br>Schneideeinheit | Verschmutzung in der.<br>Schneidezone                                                                                                 | <ol> <li>Schalte den Drucker aus und</li> <li>Reinige die Schneidezone.</li> <li>Siehe Reinigen der Schneidezone auf<br/>Seite 44.</li> </ol>                                                                       |  |  |
| Papierstau                    | Druckmedium klemmt oder kann nicht eingezogen werden.                                                                                 | Entferne den Papierstau.<br>Siehe Entfernen des Papierstaus<br>auf Seite 64.                                                                                                    |  |  |
|                               | Media used exceeds the maximum Clear the jam and replace the media. See thickness of 0.01" (0.3 mm). Choosing Label Media on page 20. |                                                                                                    |  |  |
| Niedriger Tintenstand         | Niedriger Tintenstand.                                                                                                    | Ersetze die Tintenkartusche.                                                                                                    |  |  |
| Mech Error [code]             | Mechanischer Fehler (Nr.).                                                                                                    | Schreiben Sie den Fehlercode auf und<br>kontaktiere den technischen Service.<br>Wenn <b>Mech Error 2</b> oder <b>Mech Error 3</b><br>während der installation erscheint, siehe<br>Druckereinstellungen auf Seite12. |  |  |
| Medienklappe offen            | Die Etikettenabdeckung ist nicht richtig geschlossen.                                                                                 | Schliessen sie erneut die<br>Etikettenabdekung.                                                                                                    |  |  |
| Fehlende<br>Tintenkartusche   | Die Tintentanks sind nicht<br>eingelegt oder sind nicht<br>original vom Hersteller                                                    | Legen Sie einen neuen original<br>Tintentank ein. Wenn des the not<br>Problemproblem dadurch nicht,<br>behoben ist, wenden Sie sich an den<br>technischen Support.                                                  |  |  |
| Kein Druckkopf                | Druckkopf ist nicht installier oder<br>Falls das Problem weiterhin besteht                                                            | Installieren Sie einen original Druckkopf.<br>Setzen Sie sich mit unserm technischen<br>Support in Verbindung.                                                                                                    |  |  |
| Kein Druckmedium              | Druckmedium wird nicht erkannt.                                                                                                    | Legen Sie eine neue Rolle ein.                                                                                                    |  |  |
| Falsches Druckmedium          | Probleme mit dem Druckmedium                                                                                                    | Siehe Drucker ohne Druckmedium auf Seite 63.                                                                                                    |  |  |

| Fehlermeldung   | möglicher Fehler                 | Abhilfe                                                                                          |
|-----------------|----------------------------------|--------------------------------------------------------------------------------------------------|
| Keine Tinte     | Eine Tintenkartusche ist leer.   | Ersetzen Sie die Tintenkartusche.<br>Überprüfen Sie die Tintenanzeige der<br>gewechselten Farbe. |
| Abdeckung offen | Die Drucker Abdeckung ist offen. | Schliessen Sie die Abdeckung.                                                                    |

# Spärliche Druckqualität oder fehlerhafter Ausdruck

| Fehler                                                                                     | möglicher Fehler                                                                                                    | Abhilfe                                                                                                    |  |
|--------------------------------------------------------------------------------------------|----------------------------------------------------------------------------------------------------|----------------------------------------------------------------------------------------------------|--|
| Dünne Streifen von<br>fehlender Tinte oder<br>vertikale Streifen auf<br>einigen Etiketten. | Verstopfte Tintendüsen.                                                                                                    | Siehe Reinerigen des Druckkopfs auf<br>Seite 64.                                                                                                    |  |
| Gedruckter Barcode<br>kann nicht gescannt<br>werden.                                       | Das Druckmedium ist<br>für Tintenstrahldrucker<br>nicht geeignet.                                                                                     | Benutzen sie ein anderes Druckmaterial.<br>Siehe Auswahl des Druckmediums auf<br>Seite 20.                                                                                                    |  |
|                                                                                            | Der Barcode ist zu schmal.                                                                                                    | Justiere die Barcodgrösse.                                                                                                    |  |
|                                                                                            | Tintendüsen sind verstopft                                                                                                    | Siehe Reinigen des Druckkopfes auf<br>Seite 64                                                                                                    |  |
| Verschmierte Tinte<br>auf dem Ausdruck                                                     | Das Druckmedium ist<br>für Tintenstrahldrucker<br>nicht geeignet.                                                                                     | Benutzen sie ein anderes Druckmaterial.<br>Siehe Auswahl des Druckmediums auf<br>Seite 20.                                                                                                    |  |
|                                                                                            | Tinte befindet sich in der<br>Druckzone.                                                                                                    | <ol> <li>Öffnen Sie die Druckeinheit und<br/>enfernen Sie die Tinte (Abbildung 10).</li> <li>Zum reinigen befeuchten Sie leicht ein<br/>fusselfreise Tuch mit desmineralisiertem<br/>Wasser</li> <li>Schliessen sie die Druckeinheit.</li> </ol> |  |
|                                                                                            | Druckmedium ist stark<br>gewölbt und berührt den<br>Druckkopf                                                                                         | <ol> <li>Ersetze das Druckmedium. Siehe<br/>Auswahl des Druckmediums auf<br/>Seite 20</li> <li>Falls das Problem weiterhin<br/>besteht. Kontaktieren Sie unsere<br/>technische Unterstützung.</li> </ol>                                         |  |
|                                                                                            | Das Druckmedium ist gewölbt<br>durch das nicht automatische<br>Ausfahren des Druckmediums<br>wenn der Drucker mehr als<br>10 Minuten im Leerlauf ist. | <ol> <li>Aktiviere im EWS Advanced Settings<br/>die Funktion "Rückzug wenn der<br/>Drucker inaktiv" ist.</li> <li>Falls das Problem weiterhin besteht.<br/>Kontaktieren Sie unsere<br/>technische Unterstützung.</li> </ol>                      |  |
|                                                                                            | Die Service-Station muss<br>ersetzt werden.                                                                                                    | Siene Ersetzen der Service Station auf Seite 50.                                                                                                    |  |

| Fehler                                           | möglicher Fehler                                                      | Abhilfe                                                                                                    |
|--------------------------------------------------|-----------------------------------------------------------------------|----------------------------------------------------------------------------------------------------|
| Verlaufene oder<br>schmutzige Farben             | Der Druckkopf ist<br>verschmutzt.                                     | <ol> <li>Starten Sie den erweiterten<br/>Reinigunszyklus vom Bedienfeld aus<br/>(</li></ol>                                               |
|                                                  |                                                                       | 2. Falls sich das Druckbild nicht verbessert<br>, öffne die Druckeinheit und Überprüfe<br>ob sich Tintentropfen am Druckkopf<br>befinden. |
|                                                  |                                                                       | <ol> <li>Entferne die Tropfen mit einem fusselfreis<br/>Tuch ohne die anderen Tintendüsen zu<br/>berühren.</li> </ol>                     |
|                                                  |                                                                       | <ol> <li>überprüfe die Druckqualität. Falls<br/>nötig starte nochmals den<br/>erweiterten Reinigunszyclus.</li> </ol>                     |
|                                                  | Eine Tintenkartusche ist leer.                                        | 1. Entferne die Tintenkartuschen aus dem<br>Drucker                                                                                       |
|                                                  |                                                                       | 2. Überprüfe durch das Tintenfenster<br>die Tintenfarbe in der Kartusche.                                                                 |
|                                                  |                                                                       | Tinten-<br>fenster                                                                                                    |
|                                                  |                                                                       | Entspricht die Farbe nicht der<br>Beschriftung, tauschen sie die<br>Farbkartusche aus.                                                    |
| Die Position des<br>Ausdrucks<br>verschiebt sich | Der obere Rand muss justiert werden                                   | Justiere den Ausdruck im Druckertreiber.<br>Siehe Justierung des Ausdrucks auf<br>Seite 26.                                               |
| vertikai.                                        | Das Druckmedium ist nicht richtig eingelegt.                          | Lege das Druckmedium neu ein.<br>Siehe Druckmedium Einlegen auf<br>Seite 10.                                                              |
|                                                  | Der Drucker erkennt nicht<br>die Druckmarken (GAP oder<br>black mark) | Justiere die Sensorempfindlichkeit.<br>Siehe Einstellung der<br>Sensorempfindlichkeit auf Seite 66.                                       |

| Fehler                                                                                    | möglicher Fehler                                                             | Abhilfe                                                                                                    |  |
|-------------------------------------------------------------------------------------------|------------------------------------------------------------------------------|----------------------------------------------------------------------------------------------------|--|
| Nicht<br>Registrierung<br>oder<br>Überspringen<br>von Etiketten                           | Einstellungen stimmen nicht<br>mit dem Druckmedium des.<br>Druckers überein. | Stelle die entsprechenden Parameter<br>des Druckmediums ein(e.g. media size<br>(z.B. Etikettengrösse, Etikettenmarke,)              |  |
|                                                                                           | Das Druckmedium erfüllt<br>nicht die spezifizierten<br>Anforderungen         | Siehe Auswahl des Druckmediums auf Seite 20.                                                                                        |  |
|                                                                                           | Der Drucker erkennt die<br>Marken nicht.<br>(gap oder black mark).           | 1. Reinige die Sensoren. Siehe Reinigen<br>der Sensoren auf Seite 45                                                                |  |
|                                                                                           |                                                                              | <ol> <li>Ifalls das Fehler weiter besteht,<br/>verändere die. Siehe Justierung der<br/>Sensor Sensibilität auf Seite 66.</li> </ol> |  |
| Etiketten werden<br>übersprungen beim<br>Drucken von Rolle<br>auf Rolle mit<br>Druckmarke | Der Drucker erkennt die<br>Druckmarke nicht korrekt.<br>(black mark).        | Verändere die Etikettengösse im Drucker-<br>Treiber: Reduziere die Länge um 0.3 mm<br>(0.1")                                        |  |

# Sonstige Fehler

| Fehler                                                                                                 | möglicher Fehler                                                                         | Abhilfe                                                                                                    |
|----------------------------------------------------------------------------------------------------|------------------------------------------------------------------------------------------|----------------------------------------------------------------------------------------------------|
| Drucker zieht die<br>Etiketten ein ohne zu<br>drucken und zeigt im<br>Display <b>falsches Medium</b> . | Eingestellung stimmt nicht<br>mit den Etiketten im Drucker<br>überein.                   | Stelle sicher ,das die Einstellung<br>(GAP, black mark, oder kontinuierlich)<br>Des Druckertreibers mit den<br>eingelegten Etiketten übereinstimmt.                                                            |
|                                                                                                    | Die Etiketten erfüllen nicht<br>die vorgegebenen<br>Spezifikationen.                     | Siehe Causwahl des Druckmediums<br>auf Seite 20.                                                                                                    |
|                                                                                                    | Der Drucker erkennt nicht<br>richtig die Druckmarken GAP<br>oder black mark.             | <ol> <li>Reinige den Sensor. Siehe<br/>Reinigen der Sensoren auf Seite 45</li> <li>Falls der Fehler noch auftritt,<br/>Justiere die Sensorempfindlichkeit.</li> </ol>                                          |
| Etiketten werden nicht geschnitten.                                                                    | Der Ausgangssensor muss<br>gereinigt werden                                              | Reinige den Ausgangssensor.<br>Siehe Reinigen des Sensors auf<br>Seite 45.                                                                                                    |
| Einstellungen über<br>das Bedienfeld<br>werden nicht<br>angenommen.                                    | Die Änderungen wurden<br>nicht Gespeichert oder<br>ein Hardwarefehler ist<br>Aufgetreten | <ol> <li>Geben Sie die Werte nochmals ein.</li> <li>Fals das Problem nicht behoben ist<br/>setzen sie den Druker in den<br/>Auslieferungszustand.<sup>1</sup><br/>Geben sie die Werde nochmals ein.</li> </ol> |
|                                                                                                    |                                                                                          | <ol> <li>Falls das problem nicht behoben ist,<br/>Kontaktieren Sie den technischen<br/>Support.</li> </ol>                                                                                                    |
| Im Display werden nicht alle Symbole angezeigt                                                         | Das Display ist defekt.                                                                  | Das Display muss ersetz werden.<br>Kontaktieren Sie den technischen<br>Support.                                                                                                    |
| Es wird nichts im Display<br>Angezeigt und der<br>Drucker reagiert nicht.                              | Interne electronik oder<br>Firmware fehler.                                              | Kontaktieren Sie den<br>technischen Support.                                                                                                    |

1. Es wird der Sicherheitslevel 2 benötigt (Administrator).

### Entfernen eines Papierstaus

- 1. Öffne die Etikettenabdeckung.
- 2. Schneide die Druckrolle.
- 3. Öffnen Sie die Druckeinheit.
- 4. Entfernen Sie das Papier aus dem Drucker.
- 5. Schliessen Sie die Druckeinheit und die obere Abdeckung.
- 6. Legen Sie das Druckmedium wieder ein.

### Reinigen von verstopften Tintendüden

Lange Streifen von fehlenden Druck oder vertikale Streifen von fehlendem Druck auf einigen Etiketten kann ein Zeichen von verstopften Tintendüsen sein. Folgen sie den Anweisungen.

Erstellen sie nach jedem Schritt einen Testausdruck und Überprüfen die Druckqualität. Gehen Sie nur dann zum nächsten Schritt, wenn das Problem noch besteht.

1. Öffnen Sie die Druckeinheit und überprüfen der Druckzone (gezeigt in Abbildung 10). Saugen sie jeden Staub und Verschmutzung aus dieser Zone.

**NOTE:** Reinigen sie <u>nicht</u> den Druckkopf in diesem moment.

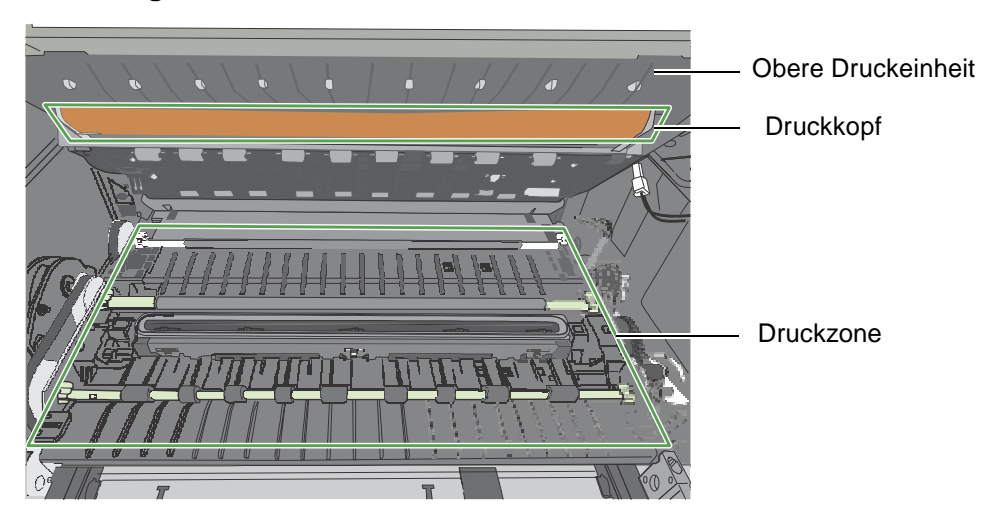

Abbildung 10 Druckzone

- Starten Sie über das Bedienfeld die normale Druckkopfreinigung ( (Config) □ Druckkopf □ Reinigen □ Normal)
  - verbessert sich die Druckqualität, wiederhohlen sie den Druckvorgang bis die Druckqualität gut ist.
  - Falls sich die Druckqualitat nicht verbessert, beginne mit Punkt 3.
- 3. Starten Sie über das Bedienfeld die erweiterte Druckkopfreinigung.
  - verbessert sich die Druckqualität, wiederhohlen sie den Druckvorgang bis die Druckqualität gut ist.
  - Falls sich die Druckqualitat nicht verbessert, beginne mit Punkt 4.
- 4. Starten Sie über das Bedienfeld die extreme Druckkopfreinigung
  - verbessert sich die Druckqualität, wiederhohlen sie den Druckvorgang bis die Druckqualität gut ist.
  - Falls sich die Druckqualitat nicht verbessert, beginne mit Punkt 5.
- 5. Öffne die Druckeinheit und überprüfe den Druckkopf. Befeuchten sie ein fusselfreies Tuch mit destiliertem Wasser und entfernen sie jegliche Tinte. Falls keine Tinte sichtbar ist wischen sie vorsichtig über die Tintendüsen von einer zur anderen Seite.
- 6. Wechsen Sie den Druckkopf aus.
- 7. Kontaktieren Sie den technischen Support.

## Einstellung der Sensorsensibilität

Verändern Sie die Sensorsensibilität wenn Folgendes auftritt.:

• Der Drucker zieht die Etiketten ein druckt aber nicht. Es könnte sein dass der Drucker, den GAP oder die schwarz Marke nicht erkennt. Hier sollte die Sensorsensibilität erhöht werden.

• Der Ausdruck der Etikette erfolgt nicht an der richtigen Position weil eir einen "falschen GAP oder schwarz marke" liest. Hier sollte die Sensorsensibilität reduziert werden.

Generell, bei dickem Liner sollte die Sensorsensibilität erhöht werden, und bei dünnem Liner reduziert werden.

Es wird Sicherheitsnivea 1 oder höher benötigt.

- 1. Stelle für die Etiketten folgendes im Bedienfeld ein: 🍾 (Config) □ SENSOR □ Übertragbar (GAP) oder Reflektierend für schwarze Marke ("black mark").
- 2. Einstellen der Sensorempfindlichkeit

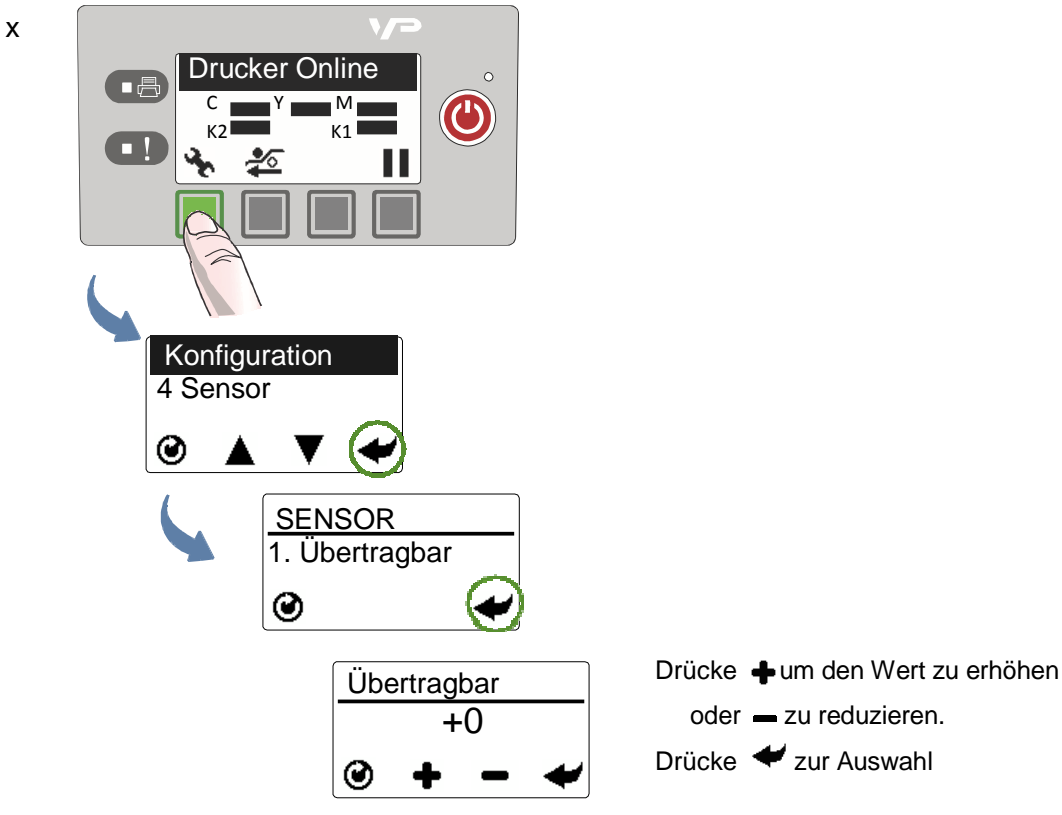

3. Drücke 🕑 um zum Hauptmenü zu gelangen.

Legen Sie die Etiketten nochmals ein und starten einen neuen Ausdruck. Fals das Problem weiterhin besteht kann es sein das diese Etiketten mit dem Drucker nicht kompatibel sind.

# Anhang

| Systemvorraussetzung              | 68 |
|-----------------------------------|----|
| Einstellungen über das Bedienfeld | 70 |
| Drucker Schnittstelle (GPIO)      | 73 |
| Gesetzliche Bestimmungen          | 75 |

### Systemvoraussetzung

Der Rechner der für den Ausdruck verwendet wird muss folgende Mindestanforderungen erfüllen.

| Processor                    | Intel® Core™2 und höher                                                                                                    |
|------------------------------|----------------------------------------------------------------------------------------------------|
| Betriebssystem               | <ul> <li>Unterstützte Betriebssysteme:</li> <li>Windows 7 (32- und 64-bit) mit Service Pack 1</li> <li>Windows Vista (32- und 64-bit) mit Service Pack 2</li> <li>Windows XP (32- und 64-bit) mit Service Pack 3</li> <li>Windows Server 2008 R2 (32- und 64-bit) mit Service Pack 1</li> <li>Windows Server 2003 R2 (32- and 64-bit) mit Service Pack 2</li> </ul> |
| Software                     | .NET Framework 3.5                                                                                                    |
| Speicher                     | <ul> <li>Mindestens: 512 MB für Windows XP</li> <li>Mindestens: 1 GB für Windows Vista und grösser</li> <li>Empfohlen: 2 GB oder mehr</li> </ul>                                                                                                    |
| Festplatten<br>Speicherplatz | Mindestens: 1 GB                                                                                                    |

### .NET Framework Installation auf Windows Server 2008 R2

Nachdem das .NET Framework auf dem Windows Server 2008 R2 installiert ist, folge den Anweisungen um einige Optionen zu aktivieren.

- 1. Vom Windows Start Menu, wähle Administrative Tools > Server Manager.
- 2. Wähle **Eigenschaften** um den Status der gewählen Optionen anzuzeigen. Wähle zusätzliche Eigenschaften (Add Features)

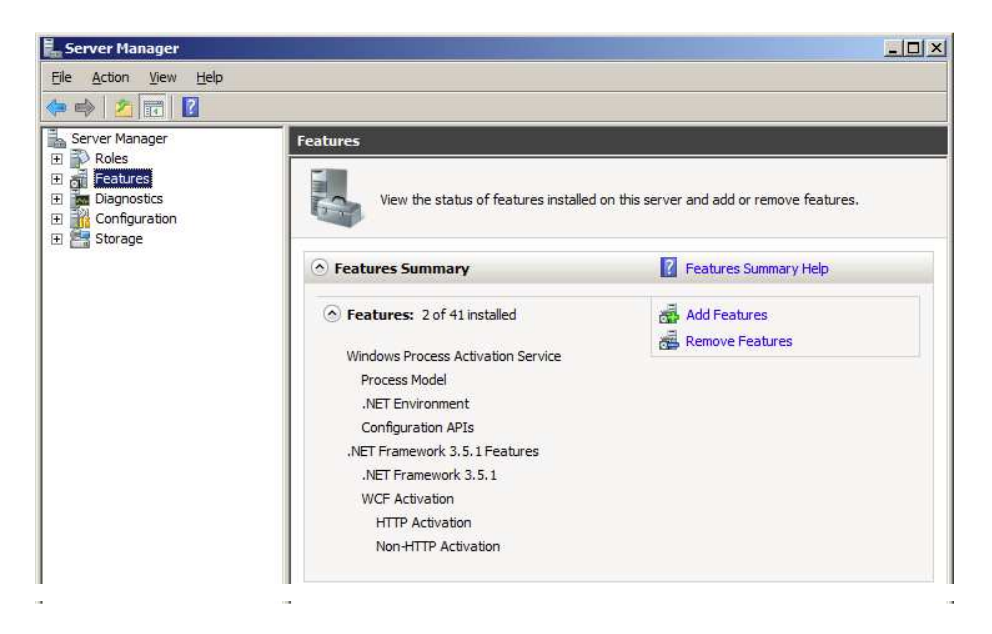

3. Suche und wähle die Option .NET Framework 3.5.1 und gehe zu Next.

| Features       Select one or more features to install on this server.         Confirmation       Features:       Description:         Progress       Image: Image: | X                                                                                                    | s                                                                                                    | Add Features Wizard Select Features             |
|----------------------------------------------------------------------------------------------------|----------------------------------------------------------------------------------------------------|----------------------------------------------------------------------------------------------------|-------------------------------------------------|
| Remote Differential Compression     Remote Differential Compression     Additional Server Administration Tools     More about features                                                                                                    | ription:<br><u>osoft .NET Framework 3.5.1</u><br>bines the power of the .NET<br>work 2.0 4P15 with new<br>nologies for building applications<br>offer appealing user interfaces,<br>tet your customers' personal<br>tity information, enable seamless<br>secure communication, and<br>ride the ability to model a range of<br>ness processes. | Select one or more features to install on this server.<br>Eatures:           Image: Service (BITS)       Image: Service (BITS)         Image: Service (BITS)       Image: Service (BITS)         Image: Service Assistance       Image: Service (BITS)         Image: Service Assistance       Image: Service (BITS) <tr< td=""><td>Peatures<br/>Confirmation<br/>Progress<br/>Results</td></tr<> | Peatures<br>Confirmation<br>Progress<br>Results |

- 4. Akzeptiere die Auswahl und installation mit Install.
- 5. Sobald die Installation abgeschlossen ist , schliesse mit **Close die Anwendung**. Der Rechner muss neu gestartet werden..

# Einstellungen über das Bedienfeld

Durch drücken auf 🔖 (Config) gelangt man zu folgenden Menuoptionen. Einige Einstellungen benötigen Sicherheitsstufe 1 oder Stufe 2 .

| Menu/Option                        | Beschreibung                                                                                                    |
|------------------------------------|----------------------------------------------------------------------------------------------------|
| SETUP                              |                                                                                                    |
| Sprache <sup>1</sup><br>(Language) | Auswahl des Sprache für das Bedienfeld.<br>Unterstützte Sprachen sind: English, French, German, Spanish,<br>Italian, Traditional Chinese, vereinfachtes Chinese, und Japanisch.                                                                                                    |
| Einst. Zurücks. <sup>2</sup>       | Setzt den Drucker auf Werkseinstellung zurück.                                                                                                    |
| Listen-Setup                       | Druckt die eingestellten Parameter des Druckers auf ein 100 mm * 100 mm Etikett.                                                                                                    |
| Sicherheit                         | <ul> <li>Zeigt die aktuellen aktive Sicherheitsstufe:</li> <li>Stufe 0 (Anwender) – Alle zum Drucken benötigte Einstellungen sind freigegeben.</li> <li>Stufe 1 (Supervisor) – Viele Druckerparameter sind Freigegeben. Es wird ein Passwort benötigt um hierauf zugreifen zu können.</li> <li>Stufe 2 (Administrator) – Alle Parameter sind freigegeben. Ein Passwort ist nötig.</li> <li>Zur Passworteingabe im EWS (siehe interner Web Server (EWS) auf Seite 32).</li> </ul> |
| LCD Kontrast <sup>1</sup>          | Einstellung des Kontrastes (−3 to 3).<br>Benutze die 🕂 und 🗕 Taste um den Wert zu verändern.                                                                                                    |
| LCD Helligkeit <sup>1</sup>        | Einstellung der Helligkeit (−3 to 3).<br>Benutze die 💠 und 🗕 Taste um den Wert zu verändern.                                                                                                    |
| Datum/Uhrzeit <sup>2</sup>         | Einstellung der Druckeruhrzeit (YYYY/MM/DD HH:MM:SS).                                                                                                    |
|                                    | 1. Drücke 🕂 und 🗕 um jede Zahl zu ändern (0 to 9).                                                                                                    |
|                                    | 2. Drücke 🗲 um zur nächsten Zahl zu gelangen.                                                                                                    |
| Einheit <sup>1</sup>               | Auswahl der Einheit fur die Justierung (mm oder inch).                                                                                                    |
| Etiketten                          | Einstellung des gewünschten Druckmodus kontinuierlich oder GAP                                                                                                    |

| Menu/Option                  | Beschreibung                                                                                                    |
|------------------------------|----------------------------------------------------------------------------------------------------|
| Wartung                      |                                                                                                    |
| Testseite Drucken            | <ul> <li>Drucken der Testseite. Load 4" x 4" or larger labels (with interlabel gap or continuous as specified in the EWS Diagnostics page).</li> <li>Barcode: Druckt die Barcode Testseite.</li> <li>PQ Plot: Druckt die diagnostik Testseite.</li> </ul>                                     |
| Druckkopf                    |                                                                                                    |
| Reinigen                     | <ul> <li>Reinigen des Druckkopfes. Starte immer mit dem Normalen</li> <li>Reinigunsprozess und gehe nur zur nächsten wenn sich die</li> <li>Duckqualität nicht verbessert.</li> <li>Normal</li> <li>Erweitert</li> <li>Extrem</li> </ul>                                                      |
| Ersetzen                     | Entleert den Druckkopf und gibt die Druckkopfverriegelung frei und erlaubt dem Anwender ihn zu wechsen.                                                                                                    |
| SERVICE STATION <sup>2</sup> |                                                                                                    |
| Druckkopf                    | Fährt die Druckkopfdichtung aus.                                                                                                    |
| Auswerfen                    | Fährt die Service Station aus.                                                                                                    |
| SENSOR <sup>1</sup>          |                                                                                                    |
| Übertragbar                  | Einstellung der sensibilität des GAP Sensores (–5 to 5).<br>Dieser Sensor liest die zwischenräume der Etiketten.                                                                                                    |
| Reflektierend                | Einstellung der sensibilität des Sensores (–5 to 5).<br>Dieser Sensor liest die schwarzen Marken (black mark).                                                                                                    |
| Niveau                       | Zeigt die Ausrichtung des Druckers an.<br>Der Drucker sollte nicht mehr als +/- 2° von der Waagrechten in X<br>und Y Richtung abweichen, sonst besteht die Möglichkeit das Tinte<br>ausläuft und den Drucker beschädigt. Benutze diese Option beim Aufstellen<br>und ausrichten des Druckers. |

| EXT SIGNAL Druck <sup>1</sup> |                                                                                                    |
|-------------------------------|----------------------------------------------------------------------------------------------------|
| Durch E/A                     | Wenn diese Option aktiv ist, Druckt der Drucker erst den<br>empfangenen Druckauftrag wenn er zusatzlich das Signal vom<br>Externen Gerät erhält.<br>Siehe Druckerschnittstelle (GPIO) auf Seite 73. |

| Menu/Option                  | Beschreibung                                                                                                    |
|------------------------------|----------------------------------------------------------------------------------------------------|
| OFFSET Anpassen <sup>1</sup> | Einstellbereich: ±12.7 mm oder ±0.5".                                                                                                    |
|                              | Benutze diese Option nur für die Option randlosen Druck .<br>Linkes Eck<br>+ ← → −<br>Startlinie:<br>↓ Endlinie:                                                 |
| Startlinie                   | Einstellung der Startlinie des Ausdrucks.                                                                                                    |
| Endlinie                     | Einstellung der Endlinie des Ausdrucks.                                                                                                    |
| Linkes Eck                   | Einstellung der horizalen Position.                                                                                                    |
| Schnitt Offset               | Einstellung der Schnittposition<br>Ein positiver Wert entfernt die Schneidelinie vom Ausdruck<br>und ein negativer Wert nähert die Schnittlinie an den Ausdruck. |
| Menu/Option                   | Beschreibung                                                                                                    |
|-------------------------------|----------------------------------------------------------------------------------------------------|
| NETZWERK                      |                                                                                                    |
| Listennetzwerk                | Druckt die eingestellten Netzwerkparameter . Hierfür werden Ediketten von 100 mm * 100 mm benötigt.                                                                                                    |
| DHCP-Einstellung <sup>2</sup> | <ul> <li>Vorgabe der IP Einstellung des Druckers.</li> <li>Automatik: Setzt DHCP auf automatische IP Adresse</li> <li>Manual: Schaltet DHCP ab und erlaubt die statische Eingabe der<br/>IP Adresse.</li> </ul> |
| IP Einstellungen <sup>2</sup> | Eingabe der statischen IP Adresse für den Drucker. <ul> <li>Static IP</li> <li>Subnet Mask</li> <li>Gateway</li> <li>WINS Server</li> </ul>                                                                     |
|                               | 1. Drücke 🕂 und 🗕 um die Dezimalstelle zu verändern (0 to 9).                                                                                                    |
|                               | 2. Drücke 🗲 um zur nächsten Dezimalstelle zu gelangen.                                                                                                    |

1. Es wird Sicherheitsniveu 1 (Vorgesetzter) oder höher benötigt.

2. Es wird Sicherheitsniveu 2 (Administrator) benötigt.

# Printer Interface (GPIO) Specifications

Die GPIO Schnittstelle und Protokoll wurde entwickelt um den Drucker mit einem externen Produktions-Workflow zu koordinieren. Bei diesem Protokoll erhält der Drucker (Gerät A) einen Druckauftrag. Der Druckauftrag wird aber erst ausgeführt nach dem Empfang eines Startsignals von einem Gerät (B) von Produktions-Workflow.

Das folgende Beispiel veranschaulicht die Funktionsweise der GPIO Schnittstelle:

- Ein Karton wird auf einem Förderband zu einem Arbeitsplatz transportiert. Ein Barcode wird eingelsen der eine Meldung an den Computer gibt,
- 2. Der Computer sendet einen Druckauftrag an den Drucker (Möglicherweise mit varibler Information).
- 3. Der Karton wird zur nächsten Station gefördert wo ein Signal Ausgelöst wir.( manuell durch einen Schalter oder automatisch durch einen Sensor). Der Drucker startet den Ausdruck sobald er das Signal über den GPIO erhält.

Der Signalablauf ist wie folgt:

- Der Drucker ist Druckbereit sobald er das Signal " Druckauftrag geladen" von high auf low setzt.
- Sobald das externe Gerät das Signal "Externes Gerät bereit" für mindestens 50 ms von high auf low setzt, Startet der Drucker den Printjob.
- Nach beenden des Druckauftrags setzt der Drucker das Signal "Druckauftrag geladen" von low auf high.

### Abbildung 11 Zeit Diagram

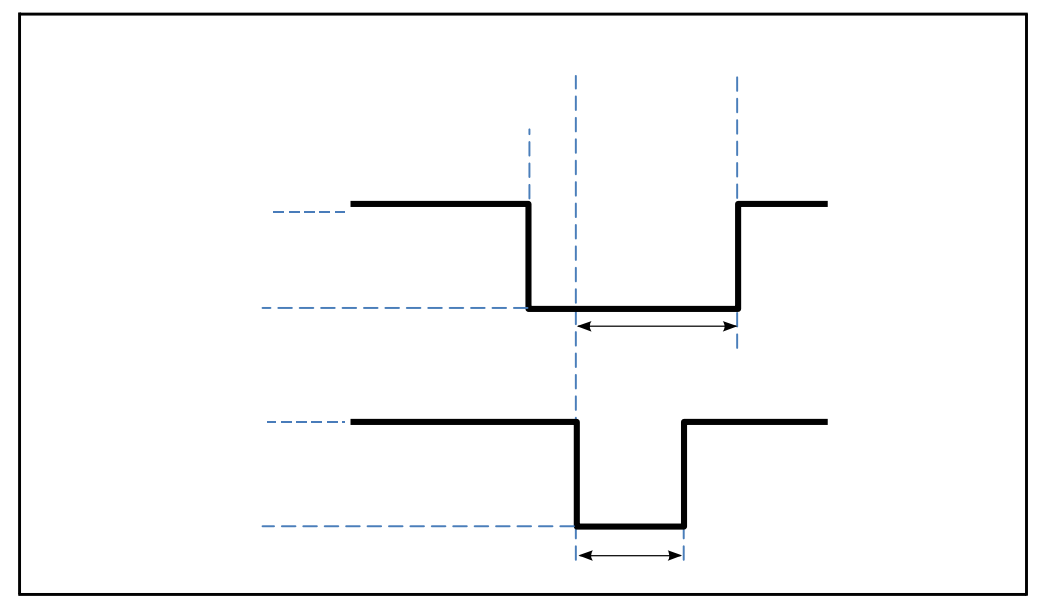

# Tabelle 7 GPIO Pin (D-sub 9-pin Konnektor)

| Pin | Signal Beschreibung                              |
|-----|--------------------------------------------------|
| 1   | Stromeingang (3.3 V)                             |
| 2   | A DC 5                                           |
| 3   | Druckauftrag geladen (Ausgang) (GPIO A25))       |
| 4   | Externes Gerät bereit (Eingangsignal (GPIO D04)) |
| 5   | Druckerfehler (Ausgang) (GPIO D08))              |
| 6   | Null-leiter (0 V)                                |
| 7   | NC                                               |
| 8   | NC                                               |
| 9   | NC                                               |

# Gesetzliche Bestimmungen

# FCC Erklärung

**NOTE:** This equipment has been tested and found to comply with the limits for a Class A digital device, pursuant to Part 15 of the FCC Rules. These limits are designed to provide reasonable protection against harmful interference when the equipment is operated in a commercial environment. This equipment generates, uses, and can radiate radio frequency energy and, if not installed and used in accordance with the instruction manual, may cause harmful interference to radio communications. Operation of this equipment in a residential area is likely to cause harmful interference in which case the user will be required to correct the interference at their own expense.

NOTE: Jede Änderung oder Modifizierung am Drucker die nicht schriftlich vom Hersteller genemigt und getestet ny changes or modifications to this equipment which are not expressly approved by the manufacturer could void the user's authority to operate this equipment.

## CE Konformität

Für den europäischen Markt

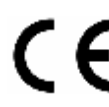

Das CE Zeichen sagt aus das dieses Produkt die europäischen Sicherheit-, Gesundheits-, Umweltanforderungen erfüllten. Dieser Drucker entspricht den folgenden Richtlinien: Niederspannungsrichtlinie 2006/95/EC, EMV Richtlinie 2004/108/EC, WEEE Richtlinie 2002/96/EC und RoHS Richtlinie 2011/65/EU.

### Entsorgung von elektrischen und elektronischen Geräten

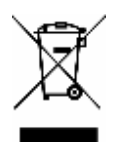

Das Symbol auf dem Produkt oder der Verpackung sagt aus das dieses Produkt separat entsorgt werden muss, und nicht mit dem unsortierten Hausmüll entsorgt werden kann. Es ist in Ihrer Verantwortung die Altgeräte zu einem Sammelpunkt von elektischen und elektronischen Geräten zu bringen und zu entsorgen.

Das getrennte sammeln und recyclen von Altgeräten hilft natürliche Resorcen zu schonen und stellt sicher das die menschliche Gesundheit und die Umwelt geschützt wird. Mehr Information über den nächstliegenden Recicling –Punkt erhalten sie von Ihrer örtlichen Behörde.

#### Weltweite VIPColor Technologie Kontakte:

VIPColor Technologies USA, Inc. 6701 Mowry Avenue Newark CA 94560. USA Tel: +1(510) 744 3720 www.vipcolor.com

Venture Electronics Spain S.L. C. Pagesia, 22-24 08191 Rubi Barcelona. Spain Tel: +34(93) 588 3018 www.vipcoloreurope.com

VIPColor Technologies Pte Ltd 5006 Ang Mo Kio Ave 5 #05-01/12 TECHplace II Singapore 569876 Tel: +65 6482 1755 www.vipcolor.com.sg